# АТSTК600 Руководство пользователя

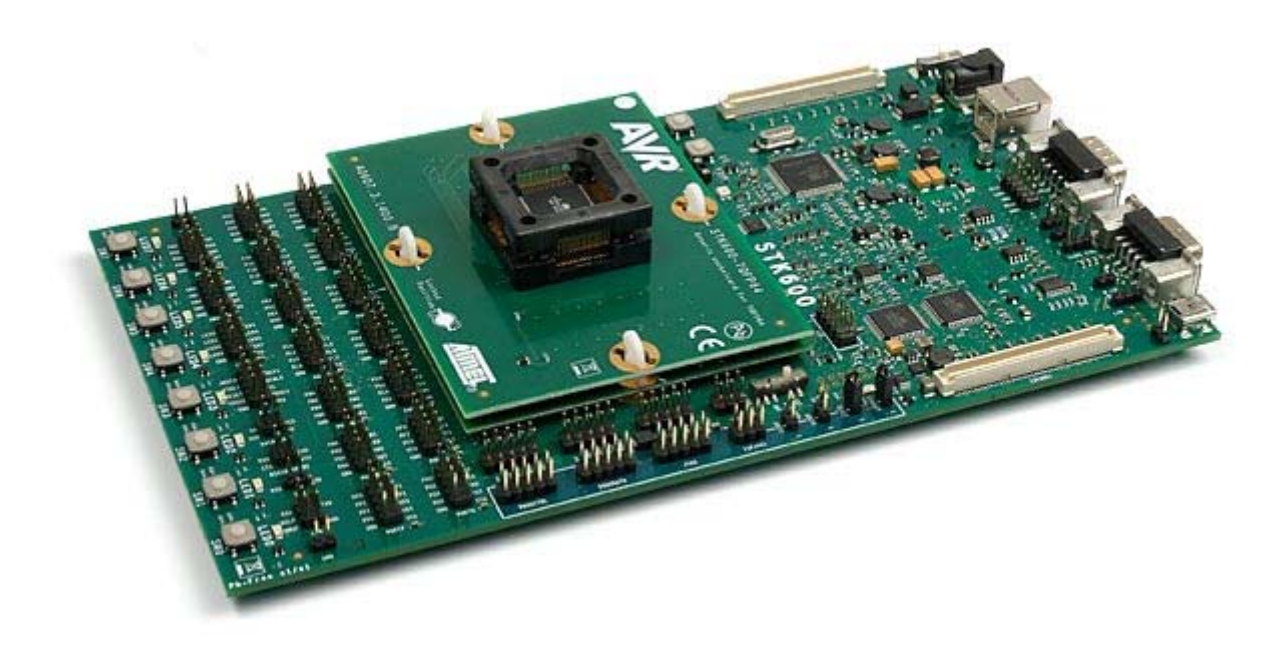

#### Особенности платы

- Совместимость с программной средой AVR Studio 4/AVR32 Studio
- Интерфейс USB к ПК для программирования и управления
- Питание от USB шины или от внешнего источника питания 10-15В постоянного тока
- Программирование: последовательное ISP, высоковольтное параллельное и
- последовательное
- JTAG программирования для AVR и AVR32 устройств
- ISP и JTAG программирования для AVR устройств внешних целевых систем
- Все линии портов микроконтроллера доступны на разъемах расширения для подключения дополнительных модулей
- 8 кнопок для общего пользования
- 8 светодиодов для общего пользования
- Все AVR порты ввода/вывода легкодоступны через контакты разъема
- Разъемы расширения для сменных модулей и областей для макетирования
- Flash-память 2МБит для хранения данных
- USB мини-АВ разъем для USB устройств
- РНҮ и DSUB-9 разъем для интерфейса RS232
- РНҮ и DSUB-9 разъем для САN шины
- Штыревой разъем и трансивер шины LIN
- Встроенное устройство с микроконтроллером ATmega2560 AVR включено.

#### Усовершенствования программ

4 ноября 2008 STK600 версии микропрограмм 02.06, 02.01, 02.00 Добавлена поддержка программирования для ATtiny10. 2 октября 2008 STK600 версии микропрограмм 02.05, 02.00, 02.00 Добавлена поддержка программирования для ATxmega256A3, ATxmega128A3, ATxmega64A3, ATxmega256A3B, ATmega32U6, ATmega88PA, ATmega168PA, ATmega324PA и ATmega32HVB 15 июля 2008 STK600 версии микропрограмм 02.05, 02.00, 02.00 Добавлена полная поддержка программирования для ATmega16U4, ATtiny13A, ATmega8A, ATmega16A, ATmega32A, ATmega64A, ATmega128A 8 апреля 2008 STK600 версии микропрограмм 02.05, 02.00, 02.00 27 марта 2008 STK600 версии микропрограмм 02.04, 02.00, 02.00

AVR Studio и AVR32 Studio имеет поддержку для ряда устройств во всех классах скорости. Поддержка новых AVR устройств может быть добавлена в новых версиях программного обеспечения. Последние версии AVR Studio и AVR32 Studio, всегда доступны на сайте <u>www.atmel.com</u>

| Device      | Routing card     | Socket card     | Programming modes |
|-------------|------------------|-----------------|-------------------|
| ATtiny4     |                  | STK600-ATTINY10 | TPI               |
| ATtiny5     |                  | STK600-ATTINY10 | TPI               |
| ATtiny9     |                  | STK600-ATTINY10 | TPI               |
| ATtiny10    |                  | STK600-ATTINY10 | TPI               |
| ATtiny11    | STK600-RC008T-2  | STK600-DIP      | HVSP              |
| ATtiny12    | STK600-RC008T-2  | STK600-DIP      | HVSP, ISP         |
| ATtiny13    | STK600-RC008T-2  | STK600-DIP      | HVSP, ISP         |
| ATtiny13A   | STK600-RC008T-2  | STK600-DIP      | HVSP, ISP         |
| ATtiny15    | STK600-RC008T-7  | STK600-DIP      | HVSP, ISP         |
| ATtiny2313  | STK600-RC020T-1  | STK600-DIP      | HVPP, ISP         |
| ATtiny2313A | STK600-RC020T-1  | STK600-DIP      | HVPP, ISP         |
| ATtiny4313  | STK600-RC020T-1  | STK600-DIP      | HVPP, ISP         |
| ATtiny43U   |                  | STK600-TinyX3U  | HVPP, ISP         |
| ATtiny24    | STK600-RC014T-12 | STK600-DIP      | HVSP, ISP         |
| ATtiny44    | STK600-RC014T-12 | STK600-DIP      | HVSP, ISP         |
| ATtiny84    | STK600-RC014T-12 | STK600-DIP      | HVSP, ISP         |
| ATtiny24A   | STK600-RC014T-12 | STK600-DIP      | HVSP, ISP         |
| ATtiny44A   | STK600-RC014T-12 | STK600-DIP      | HVSP, ISP         |
| ATtiny25    | STK600-RC008T-2  | STK600-DIP      | HVSP, ISP         |
| ATtiny45    | STK600-RC008T-2  | STK600-DIP      | HVSP, ISP         |
| ATtiny85    | STK600-RC008T-2  | STK600-DIP      | HVSP, ISP         |
| ATtiny26    | STK600-RC020T-8  | STK600-DIP      | HVPP, ISP         |
| ATtiny261   | STK600-RC020T-8  | STK600-DIP      | HVPP, ISP         |
| ATtiny261A  | STK600-RC020T-8  | STK600-DIP      | HVPP, ISP         |
| ATtiny461   | STK600-RC020T-8  | STK600-DIP      | HVPP, ISP         |
| ATtiny861   | STK600-RC020T-8  | STK600-DIP      | HVPP, ISP         |
| ATtiny861A  | STK600-RC020T-8  | STK600-DIP      | HVPP, ISP         |
| ATtiny261   | STK600-RC020T-43 | STK600-SOIC     | HVPP, ISP         |
| ATtiny261A  | STK600-RC020T-43 | STK600-SOIC     | HVPP, ISP         |

# Таблица 1.1. Поддержка устройств AVR Studio

| 600-RC020T-43<br>600-RC020T-43<br>600-RC020T-23<br>600-RC020T-23<br>600-RC028T-3<br>600-RC028M-6<br>600-RC028M-6<br>600-RC040M-4<br>600-RC040M-4<br>600-RC040M-5<br>600-RC044M-30<br>600-RC044M-30<br>600-RC040M-5<br>600-RC040M-5 | STK600-SOIC           STK600-SOIC           STK600-SOIC           STK600-SOIC           STK600-SOIC           STK600-DIP           STK600-DIP                                                                                                    | HVPP, ISPHVPP, ISPHVPP, ISPHVPP, ISPHVPP, ISPHVPP, ISPHVPP, ISPHVPP, ISPHVPP, ISPHVPP, ISPHVPP, ISPHVPP, ISPHVPP, ISPHVPP, ISPHVPP, ISPHVPP, ISPHVPP, ISP, JTAGHVPP, ISP, JTAGHVPP, ISP, ITAG                                                                                                    |
|----------------------------------------------------------------------------------------------------|----------------------------------------------------------------------------------------------------|----------------------------------------------------------------------------------------------------|
| 600-RC020T-43<br>600-RC020T-43<br>600-RC020T-23<br>600-RC020T-23<br>600-RC028T-3<br>600-RC028M-6<br>600-RC028M-6<br>600-RC040M-4<br>600-RC040M-4<br>600-RC040M-5<br>600-RC040M-5<br>600-RC040M-5<br>600-RC040M-5                   | STK600-SOIC           STK600-SOIC           STK600-SOIC           STK600-SOIC           STK600-DIP           STK600-DIP           STK600-DIP           QT600-ATTINY88-QT8           STK600-DIP           STK600-DIP                                                                                                    | HVPP, ISP<br>HVPP, ISP<br>HVPP, ISP<br>HVPP, ISP<br>HVPP, ISP<br>HVPP, ISP<br>HVPP, ISP<br>HVPP, ISP<br>HVPP, ISP<br>HVPP, ISP<br>HVPP, ISP<br>HVPP, ISP<br>HVPP, ISP, JTAG<br>HVPP, ISP, JTAG                                                                                                    |
| 600-RC020T-43<br>600-RC020T-23<br>600-RC020T-23<br>600-RC028T-3<br>600-RC028M-6<br>600-RC028M-6<br>600-RC040M-4<br>600-RC040M-4<br>600-RC040M-5<br>600-RC040M-4<br>600-RC040M-5<br>600-RC040M-5<br>600-RC040M-5                    | STK600-SOIC           STK600-SOIC           STK600-SOIC           STK600-DIP           STK600-DIP           QT600-ATTINY88-QT8           STK600-DIP           STK600-DIP           STK600-DIP           STK600-DIP           STK600-DIP           STK600-TQFP44           STK600-TQFP44           STK600-TQFP44           STK600-TQFP44           STK600-DIP           STK600-DIP           STK600-DIP                                                                                                    | HVPP, ISPHVPP, ISPHVPP, ISPHVPP, ISPHVPP, ISPHVPP, ISPHVPP, ISPHVPP, ISPHVPP, ISPHVPP, ISPHVPP, ISPHVPP, ISPHVPP, ISPHVPP, ISP, JTAGHVPP, ISP, JTAGHVPP, ISP, ITAG                                                                                                    |
| 600-RC020T-23<br>600-RC020T-23<br>600-RC028T-3<br>600-RC028M-6<br>600-RC028M-6<br>600-RC040M-4<br>600-RC044M-30<br>600-RC040M-5<br>600-RC040M-4<br>600-RC040M-5<br>600-RC040M-5                                                    | STK600-SOIC           STK600-SOIC           STK600-DIP           STK600-DIP           QT600-ATTINY88-QT8           STK600-DIP           STK600-DIP           STK600-DIP           STK600-DIP           STK600-DIP           STK600-TQFP44           STK600-TQFP44           STK600-TQFP44           STK600-TQFP44           STK600-DIP           STK600-DIP           STK600-DIP                                                                                                    | HVPP, ISP<br>HVPP, ISP<br>HVPP, ISP<br>HVPP, ISP<br>HVPP, ISP<br>ISP<br>HVPP, ISP<br>HVPP, ISP<br>HVPP, ISP<br>HVPP, ISP<br>HVPP, ISP, JTAG<br>HVPP, ISP, JTAG                                                                                                    |
| 600-RC020T-23<br>600-RC028T-3<br>600-RC028M-6<br>600-RC028M-6<br>600-RC040M-4<br>600-RC040M-4<br>600-RC040M-5<br>600-RC040M-4<br>600-RC040M-5<br>600-RC040M-5<br>600-RC040M-5                                                      | STK600-SOIC           STK600-DIP           STK600-DIP           STK600-DIP           QT600-ATTINY88-QT8           STK600-DIP           STK600-DIP           STK600-TQFP44           STK600-DIP           STK600-DIP           STK600-DIP           STK600-DIP           STK600-DIP           STK600-DIP           STK600-DIP           STK600-DIP           STK600-DIP           STK600-DIP                                                                                                    | HVPP, ISP<br>HVPP, ISP<br>HVPP, ISP<br>HVPP, ISP<br>ISP<br>HVPP, ISP<br>HVPP, ISP<br>HVPP, ISP<br>HVPP, ISP, JTAG<br>HVPP, ISP, JTAG                                                                                                    |
| 600-RC028T-3<br>600-RC028M-6<br>600-RC028M-6<br>600-RC040M-4<br>600-RC044M-30<br>600-RC040M-5<br>600-RC040M-4<br>600-RC040M-4<br>600-RC040M-5<br>600-RC040M-5                                                                      | STK600-DIP           STK600-DIP           STK600-DIP           QT600-ATTINY88-QT8           STK600-DIP           STK600-TQFP44           STK600-DIP           STK600-DIP           STK600-DIP           STK600-DIP           STK600-TQFP44           STK600-TQFP44           STK600-DIP           STK600-DIP           STK600-DIP           STK600-DIP                                                                                                    | HVPP<br>HVPP, ISP<br>HVPP, ISP<br>ISP<br>HVPP, ISP<br>HVPP, ISP<br>HVPP, ISP<br>HVPP, ISP<br>HVPP, ISP, JTAG<br>HVPP, ISP, JTAG                                                                                                    |
| 600-RC028M-6<br>600-RC028M-6<br>600-RC040M-4<br>600-RC044M-30<br>600-RC040M-5<br>600-RC040M-4<br>600-RC040M-4<br>600-RC040M-5<br>600-RC040M-5                                                                                      | STK600-DIP           STK600-DIP           QT600-ATTINY88-QT8           STK600-DIP           STK600-TQFP44           STK600-TQFP44           STK600-TQFP44           STK600-DIP           STK600-TQFP44           STK600-DIP           STK600-DIP           STK600-DIP           STK600-DIP           STK600-DIP                                                                                                    | HVPP, ISP<br>HVPP, ISP<br>ISP<br>HVPP, ISP<br>HVPP, ISP<br>HVPP, ISP<br>HVPP, ISP<br>HVPP, ISP, JTAG<br>HVPP, ISP, JTAG                                                                                                    |
| 600-RC028M-6<br>600-RC040M-4<br>600-RC044M-30<br>600-RC040M-5<br>600-RC040M-4<br>600-RC040M-4<br>600-RC040M-5<br>600-RC040M-5                                                                                                    | STK600-DIP           QT600-ATTINY88-QT8           STK600-DIP           STK600-TQFP44           STK600-DIP           STK600-TQFP44           STK600-DIP           STK600-TQFP44           STK600-DIP           STK600-DIP           STK600-DIP           STK600-DIP           STK600-DIP           STK600-DIP                                                                                                    | HVPP, ISP<br>ISP<br>HVPP, ISP<br>HVPP, ISP<br>HVPP, ISP<br>HVPP, ISP<br>HVPP, ISP, JTAG<br>HVPP, ISP, JTAG                                                                                                    |
| 600-RC040M-4<br>600-RC044M-30<br>600-RC040M-5<br>600-RC044M-31<br>600-RC040M-4<br>600-RC044M-30<br>600-RC040M-5<br>600-RC040M-5                                                                                                    | QT600-ATTINY88-QT8<br>STK600-DIP<br>STK600-TQFP44<br>STK600-DIP<br>STK600-TQFP44<br>STK600-DIP<br>STK600-TQFP44<br>STK600-DIP                                                                                                    | ISP<br>HVPP, ISP<br>HVPP, ISP<br>HVPP, ISP<br>HVPP, ISP<br>HVPP, ISP, JTAG<br>HVPP, ISP, JTAG<br>HVPP, ISP, JTAG                                                                                                    |
| 600-RC040M-4<br>600-RC044M-30<br>600-RC040M-5<br>600-RC044M-31<br>600-RC040M-4<br>600-RC040M-5<br>600-RC040M-5                                                                                                    | STK600-DIP           STK600-TQFP44           STK600-DIP           STK600-TQFP44           STK600-DIP           STK600-DIP           STK600-TQFP44           STK600-DIP           STK600-TQFP44                                                                                                    | HVPP, ISP<br>HVPP, ISP<br>HVPP, ISP<br>HVPP, ISP<br>HVPP, ISP, JTAG<br>HVPP, ISP, JTAG                                                                                                    |
| 600-RC044M-30<br>600-RC040M-5<br>600-RC044M-31<br>600-RC040M-4<br>600-RC044M-30<br>600-RC040M-5<br>600-RC040M-5                                                                                                    | STK600-TQFP44<br>STK600-DIP<br>STK600-TQFP44<br>STK600-DIP<br>STK600-TQFP44<br>STK600-DIP                                                                                                    | HVPP, ISP<br>HVPP, ISP<br>HVPP, ISP<br>HVPP, ISP, JTAG<br>HVPP, ISP, JTAG                                                                                                    |
| 600-RC040M-5<br>600-RC044M-31<br>600-RC040M-4<br>600-RC044M-30<br>600-RC040M-5<br>600-RC040M-5                                                                                                    | STK600-DIP<br>STK600-TQFP44<br>STK600-DIP<br>STK600-TQFP44<br>STK600-DIP                                                                                                    | HVPP, ISP<br>HVPP, ISP<br>HVPP, ISP, JTAG<br>HVPP, ISP, JTAG<br>HVPP, ISP, ITAG                                                                                                    |
| 600-RC044M-31<br>600-RC040M-4<br>600-RC044M-30<br>600-RC040M-5<br>600-RC040M-5                                                                                                    | STK600-TQFP44<br>STK600-DIP<br>STK600-TQFP44<br>STK600-DIP                                                                                                    | HVPP, ISP<br>HVPP, ISP, JTAG<br>HVPP, ISP, JTAG<br>HVPP, ISP, ITAG                                                                                                    |
| 600-RC040M-4<br>600-RC044M-30<br>600-RC040M-5<br>600-RC040M-5                                                                                                    | STK600-DIP<br>STK600-TQFP44<br>STK600-DIP                                                                                                    | HVPP, ISP, JTAG<br>HVPP, ISP, JTAG<br>HVPP, ISP, ITAG                                                                                                    |
| 600-RC044M-30<br>600-RC040M-5<br>600-RC040M-5                                                                                                    | STK600-TQFP44<br>STK600-DIP                                                                                                    | HVPP, ISP, JTAG                                                                                                    |
| 600-RC040M-5<br>600-RC040M-5                                                                                                    | STK600-DIP                                                                                                    | HVPP, ISP_ITAG                                                                                                    |
| 600-RC040M-5                                                                                                    | 0111000 011                                                                                                    |                                                                                                    |
|                                                                                                    | STK600-DIP                                                                                                    | HVPP, ISP, JTAG                                                                                                    |
| 600-RC040M-5                                                                                                    | STK600-DIP                                                                                                    | HVPP, ISP. JTAG                                                                                                    |
| 600-RC040M-5                                                                                                    | STK600-DIP                                                                                                    | HVPP, ISP. JTAG                                                                                                    |
| 600-RC040M-5                                                                                                    | STK600-DIP                                                                                                    | HVPP ISP ITAG                                                                                                    |
| 600-RC040M-5                                                                                                    | STK600-DIP                                                                                                    | HVPP, ISP, JTAG                                                                                                    |
| 600-RC040M-5                                                                                                    | STK600-DIP                                                                                                    | HVPP ISP ITAG                                                                                                    |
| 600-RC040M-5                                                                                                    | STK600-DIP                                                                                                    | HVPP ISP ITAG                                                                                                    |
|                                                                                                    | OT600-ATMEGA324-OM64                                                                                                    | ITAG                                                                                                    |
| 600-RC040M-5                                                                                                    | STK600-DIP                                                                                                    | HVPP ISP ITAG                                                                                                    |
| 600-RC040M-5                                                                                                    | STK600-DIP                                                                                                    | HVPP ISP ITAG                                                                                                    |
| 600-RC040M-5                                                                                                    | STK600-DIP                                                                                                    | HVPP ISP ITAG                                                                                                    |
| 600-RC040M-5                                                                                                    | STK600-DIP                                                                                                    | HVPP ISP ITAG                                                                                                    |
| 600-RC044M-31                                                                                                    | STK600-TOFP44                                                                                                    | HVPP ISP ITAG                                                                                                    |
| 600-RC044M-31                                                                                                    | STK600-TOFP44                                                                                                    | HVPP ISP ITAG                                                                                                    |
| 600-RC044M-31                                                                                                    | STK600-TOFP44                                                                                                    | HVPP ISP ITAG                                                                                                    |
| 600-RC044M-31                                                                                                    | STK600-TOFP44                                                                                                    | HVPP ISP ITAG                                                                                                    |
| 600-RC044M-31                                                                                                    | STK600-TOFP44                                                                                                    | HVPP ISP ITAG                                                                                                    |
| 600-RC044M-31                                                                                                    | STK600-TOFP44                                                                                                    | HVPP ISP ITAG                                                                                                    |
| 600-RC044M-31                                                                                                    | STK600-TOFP44                                                                                                    | HVPP ISP ITAG                                                                                                    |
| 600-RC044M-31                                                                                                    | STK600-TOFP44                                                                                                    | HVPP ISP ITAG                                                                                                    |
| 600 RC044M-31                                                                                                    | STK600 TOFP44                                                                                                    | HVPD ISP ITAG                                                                                                    |
| 600 RC044M-31                                                                                                    | STK600 TOFP44                                                                                                    | HVPD ISD ITAG                                                                                                    |
| 600-RC044M-31                                                                                                    | STK600-TOFP44                                                                                                    | HVPP ISP ITAG                                                                                                    |
| 600 RC044M-31                                                                                                    | STK600 TOFP44                                                                                                    | HVPD ISP ITAG                                                                                                    |
| 600 RC028M 6                                                                                                    | STK600 DIP                                                                                                    | HVDD ISD                                                                                                    |
| 600 RC028M 6                                                                                                    | STK600 DIP                                                                                                    | HVDD ISD                                                                                                    |
| 600-RC028M 4                                                                                                    | STK600 DIP                                                                                                    | HVDD ISD                                                                                                    |
| 600 PC028M 4                                                                                                    |                                                                                                    | HVDD ISD                                                                                                    |
| 600 PC028M 4                                                                                                    | STK600 DIP                                                                                                    | HVDD ISD                                                                                                    |
| 600 PC020M-0                                                                                                    |                                                                                                    |                                                                                                    |
| 600 PC028M-6                                                                                                    |                                                                                                    |                                                                                                    |
| 600-RC028M 4                                                                                                    | STK600 DIP                                                                                                    | HVDD ISD                                                                                                    |
| 600 PC020M-C                                                                                                    |                                                                                                    |                                                                                                    |
| 600 PC028M-0                                                                                                    | STROUGDIP                                                                                                    |                                                                                                    |
| 600 PC028M-0                                                                                                    | STROUGDIP                                                                                                    |                                                                                                    |
| 600 BC028M                                                                                                    |                                                                                                    |                                                                                                    |
| 000-KC028M-6                                                                                                    | STKOUUDIP                                                                                                    | IIVPP, ISP, JIAG                                                                                                    |
|                                                                                                    | 500-RC040M-5           500-RC040M-5           500-RC040M-5           500-RC040M-5           500-RC040M-5           500-RC040M-5           500-RC040M-5           500-RC040M-5           500-RC040M-5           500-RC040M-5           500-RC040M-5           500-RC040M-5           500-RC040M-5           500-RC044M-31           500-RC044M-31           500-RC044M-31           500-RC044M-31           500-RC044M-31           500-RC044M-31           500-RC044M-31           500-RC044M-31           500-RC044M-31           500-RC044M-31           500-RC044M-31           500-RC028M-6           500-RC028M-6           500 | 500-RC040M-5         STK600-DIP           500-RC040M-5         STK600-DIP           500-RC040M-5         STK600-DIP           500-RC040M-5         STK600-DIP           500-RC040M-5         STK600-DIP           500-RC040M-5         STK600-DIP           500-RC040M-5         STK600-DIP           500-RC040M-5         STK600-DIP           500-RC040M-5         STK600-DIP           500-RC040M-5         STK600-TQFP44           500-RC044M-31         STK600-TQFP44           500-RC044M-31         STK600-TQFP44           500-RC044M-31         STK600-TQFP44           500-RC044M-31         STK600-TQFP44           500-RC044M-31         STK600-TQFP44           500-RC044M-31         STK600-TQFP44           500-RC044M-31         STK600-TQFP44           500-RC044M-31         STK600-TQFP44           500-RC044M-31         STK600-TQFP44           500-RC044M-31         STK600-TQFP44           500-RC044M-31         STK600-TQFP44           500-RC044M-31         STK600-DIP           500-RC028M-6         STK600-DIP           500-RC028M-6         STK600-DIP           500-RC028M-6         STK600-DIP           500-RC028M-6         STK600-DIP |

| ATmega8A    | STK600-RC032M-29 | STK600-TQFP32     | HVPP, ISP       |
|-------------|------------------|-------------------|-----------------|
| ATmega48    | STK600-RC032M-29 | STK600-TQFP32     | HVPP, ISP       |
| ATmega88    | STK600-RC032M-29 | STK600-TQFP32     | HVPP, ISP       |
| ATmega168   | STK600-RC032M-29 | STK600-TQFP32     | HVPP, ISP       |
| ATmega48P   | STK600-RC032M-29 | STK600-TQFP32     | HVPP, ISP       |
| ATmega48PA  | STK600-RC032M-29 | STK600-TQFP32     | HVPP, ISP       |
| ATmega88P   | STK600-RC032M-29 | STK600-TQFP32     | HVPP, ISP       |
| ATmega88PA  | STK600-RC032M-29 | STK600-TQFP32     | HVPP, ISP       |
| ATmega168P  | STK600-RC032M-29 | STK600-TQFP32     | HVPP, ISP       |
| ATmega168PA | STK600-RC032M-29 | STK600-TQFP32     | HVPP, ISP       |
| ATmega328P  | STK600-RC032M-29 | STK600-TQFP32     | HVPP, ISP, JTAG |
| ATmega64    | STK600-RC064M-9  | STK600-TQFP64     | HVPP, ISP, JTAG |
| ATmega64A   | STK600-RC064M-9  | STK600-TQFP64     | HVPP, ISP, JTAG |
| ATmega128   | STK600-RC064M-9  | STK600-TQFP64     | HVPP, ISP, JTAG |
| ATmega128A  | STK600-RC064M-9  | STK600-TQFP64     | HVPP, ISP, JTAG |
| ATmega1281  | STK600-RC064M-9  | STK600-TQFP64     | HVPP, ISP, JTAG |
| ATmega2561  | STK600-RC064M-9  | STK600-TQFP64     | HVPP, ISP, JTAG |
| ATmega165   | STK600-RC064M-10 | STK600-TQFP64     | HVPP, ISP, JTAG |
| ATmega165P  | STK600-RC064M-10 | STK600-TQFP64     | HVPP, ISP, JTAG |
| ATmega169   | STK600-RC064M-10 | STK600-TQFP64     | HVPP, ISP, JTAG |
| ATmega169P  | STK600-RC064M-10 | STK600-TQFP64     | HVPP, ISP, JTAG |
| ATmega169PA | STK600-RC064M-10 | STK600-TQFP64     | HVPP, ISP, JTAG |
| ATmega325   | STK600-RC064M-10 | STK600-TQFP64     | HVPP, ISP, JTAG |
| ATmega325P  | STK600-RC064M-10 | STK600-TQFP64     | HVPP, ISP, JTAG |
| ATmega329   | STK600-RC064M-10 | STK600-TQFP64     | HVPP, ISP, JTAG |
| ATmega329P  | STK600-RC064M-10 | STK600-TQFP64     | HVPP, ISP, JTAG |
| ATmega645   | STK600-RC064M-10 | STK600-TQFP64     | HVPP, ISP, JTAG |
| ATmega649   | STK600-RC064M-10 | STK600-TQFP64     | HVPP, ISP, JTAG |
| ATmega649P  | STK600-RC064M-10 | STK600-TQFP64     | HVPP, ISP, JTAG |
| ATmega640   | STK600-RC100M-11 | STK600-TQFP100    | HVPP, ISP, JTAG |
| ATmega1280  | STK600-RC100M-11 | STK600-TQFP100    | HVPP, ISP, JTAG |
| ATmega2560  | STK600-RC100M-11 | STK600-TQFP100    | HVPP, ISP, JTAG |
| ATmega2560  |                  | STK600-ATMEGA2560 | HVPP, ISP, JTAG |
| ATmega3250  | STK600-RC100M-18 | STK600-TQFP100    | HVPP, ISP, JTAG |
| ATmega3250P | STK600-RC100M-18 | STK600-TQFP100    | HVPP, ISP, JTAG |
| ATmega3290  | STK600-RC100M-18 | STK600-TQFP100    | HVPP, ISP, JTAG |
| ATmega3290P | STK600-RC100M-18 | STK600-TQFP100    | HVPP, ISP, JTAG |
| ATmega6450  | STK600-RC100M-18 | STK600-TQFP100    | HVPP, ISP, JTAG |
| ATmega6490  | STK600-RC100M-18 | STK600-TQFP100    | HVPP, ISP, JTAG |
| AT90USB82   | STK600-RC032U-20 | STK600-TQFP32     | HVPP, ISP       |
| AT90USB162  | STK600-RC032U-20 | STK600-TQFP32     | HVPP, ISP       |
| ATmega8U2   | STK600-RC032U-20 | STK600-TQFP32     | HVPP, ISP       |
| ATmega16U2  | STK600-RC032U-20 | STK600-TQFP32     | HVPP, ISP       |
| ATmega32U2  | STK600-RC032U-20 | STK600-TQFP32     | HVPP, ISP       |
| ATmega16U4  | STK600-RC044U-25 | STK600-TQFP44     | HVPP, ISP, JTAG |
| ATmega32U4  | STK600-RC044U-25 | STK600-TQFP44     | HVPP, ISP, JTAG |
| ATmega32U6  | STK600-RC064U-17 | STK600-TQFP64     | HVPP, ISP, JTAG |
| AT90USB646  | STK600-RC064U-17 | STK600-TQFP64     | HVPP, ISP, JTAG |
| AT90USB1286 | STK600-RC064U-17 | STK600-TQFP64     | HVPP, ISP, JTAG |
| AT90USB647  | STK600-RC064U-17 | STK600-TQFP64     | HVPP, ISP, JTAG |
| AT90USB1287 | STK600-RC064U-17 | STK600-TQFP64     | HVPP, ISP, JTAG |
| AT90CAN32   | STK600-RC064M-9  | STK600-TQFP64     | HVPP, ISP, JTAG |
| AT90CAN64   | STK600-RC064M-9  | STK600-TQFP64     | HVPP, ISP, JTAG |

| AT90CAN128        | STK600-RC064M-9  | STK600-TQFP64           | HVPP, ISP, JTAG |
|-------------------|------------------|-------------------------|-----------------|
| ATmega32C1        | STK600-RCPWM-22  | STK600-TQFP32           | HVPP, ISP       |
| ATmega64C1        | STK600-RCPWM-22  | STK600-TQFP32           | HVPP, ISP       |
| AT90PWM2          | STK600-RCPWM-19  | STK600-SOIC             | HVPP, ISP       |
| AT90PWM3          | STK600-RCPWM-19  | STK600-SOIC             | HVPP, ISP       |
| AT90PWM2B         | STK600-RCPWM-19  | STK600-SOIC             | HVPP, ISP       |
| AT90PWM3B         | STK600-RCPWM-19  | STK600-SOIC             | HVPP, ISP       |
| AT90PWM216        | STK600-RCPWM-19  | STK600-SOIC             | HVPP, ISP       |
| AT90PWM316        | STK600-RCPWM-19  | STK600-SOIC             | HVPP, ISP       |
| ATmega16M1        | STK600-RCPWM-22  | STK600-TQFP32           | HVPP, ISP       |
| ATmega32M1        | STK600-RCPWM-22  | STK600-TQFP32           | HVPP, ISP       |
| ATmega64M1        | STK600-RCPWM-22  | STK600-TQFP32           | HVPP, ISP       |
| ATmega16HVB       | STK600-RC044M-24 | STK600-TSSOP44          | HVPP, ISP       |
| ATmega32HVB       | STK600-RC044M-24 | STK600-TSSOP44          | HVPP, ISP       |
| ATmega128RFA1     |                  | STK600-ATMEGA128RFA1    | JTAG            |
| ATxmega64A1       | STK600-RC100X-13 | STK600-TQFP100          | JTAG, PDI       |
| ATxmega128A1      | STK600-RC100X-13 | STK600-TQFP100          | JTAG, PDI       |
| ATxmega128A1_revD | STK600-RC100X-13 | STK600-TQFP100          | JTAG, PDI       |
| ATxmega128A1U     | STK600-RC100X-13 | STK600-TQFP100          | JTAG, PDI       |
| ATxmega128A1      |                  | STK600-ATXMEGA1281A1    | JTAG, PDI       |
| ATxmega128A1      |                  | QT600-ATXMEGA128A1-QT16 | JTAG, PDI       |
| ATxmega64A3       | STK600-RC064X-14 | STK600-TQFP64           | JTAG, PDI       |
| ATxmega128A3      | STK600-RC064X-14 | STK600-TQFP64           | JTAG, PDI       |
| ATxmega256A3      | STK600-RC064X-14 | STK600-TQFP64           | JTAG, PDI       |
| ATxmega256A3B     | STK600-RC064X-14 | STK600-MLF64            | JTAG, PDI       |
| ATxmega64D3       | STK600-RC064X-14 | STK600-TQFP64           | PDI             |
| ATxmega128D3      | STK600-RC064X-14 | STK600-TQFP64           | PDI             |
| ATxmega192D3      | STK600-RC064X-14 | STK600-TQFP64           | PDI             |
| ATxmega256D3      | STK600-RC064X-14 | STK600-TQFP64           | PDI             |
| ATxmega32A4       | STK600-RC044X-15 | STK600-TQFP44           | JTAG, PDI       |
| ATxmega16A4       | STK600-RC044X-15 | STK600-TQFP44           | JTAG, PDI       |
| ATxmega16D4       | STK600-RC044X-15 | STK600-TQFP44           | PDI             |
| ATxmega32D4       | STK600-RC044X-15 | STK600-TQFP44           | PDI             |

# Таблица 1.2. Поддержка устройств AVR32 Studio

| Device           | Routing card        | Socket card     | Programming modes |
|------------------|---------------------|-----------------|-------------------|
| AT32UC3A0512     |                     | STK600-uC3-144  | JTAG              |
| AT32UC3A0256     |                     | STK600-uC3-144  | JTAG              |
| AT32UC3A0128     |                     | STK600-uC3-144  | JTAG              |
| AT32UC3A0512     | STK600-RCUC3A144-33 | STK600-TQFP144  | JTAG              |
| AT32UC3A0256     | STK600-RCUC3A144-33 | STK600-TQFP144  | JTAG              |
| AT32UC3A0128     | STK600-RCUC3A144-33 | STK600-TQFP144  | JTAG              |
| AT32UC3A1512     | STK600-RCuC3A100-28 | STK600-TQFP100  | JTAG              |
| AT32UC3A1256     | STK600-RCuC3A100-28 | STK600-TQFP100  | JTAG              |
| AT32UC3A1128     | STK600-RCuC3A100-28 | STK600-TQFP100  | JTAG              |
| AT32UC3B0256     | STK600-RCuC3B0-21   | STK600-TQFP64-2 | JTAG              |
| AT32UC3B0512RevC | STK600-RCuC3B0-21   | STK600-TQFP64-2 | JTAG              |
| AT32UC3B0512     | STK600-RCuC3B0-21   | STK600-TQFP64-2 | JTAG              |
| AT32UC3B0128     | STK600-RCuC3B0-21   | STK600-TQFP64-2 | JTAG              |
| AT32UC3B064      | STK600-RCuC3B0-21   | STK600-TQFP64-2 | JTAG              |
| AT32UC3B1256     | STK600-RCuC3B48-27  | STK600-TQFP48   | JTAG              |
| AT32UC3B164      | STK600-RCuC3B48-27  | STK600-TQFP48   | JTAG              |
| AT32UC3C0512     | STK600-RCUC3C0-36   | STK600-TQFP144  | JTAG              |
| AT32UC3C0256     | STK600-RCUC3C0-36   | STK600-TQFP144  | JTAG              |

| AT32UC3C0128 | STK600-RCUC3C0-36 | STK600-TQFP144      | JTAG |
|--------------|-------------------|---------------------|------|
| AT32UC3C064  | STK600-RCUC3C0-36 | STK600-TQFP144      | JTAG |
| AT32UC3C1512 | STK600-RCUC3C1-38 | STK600-TQFP100      | JTAG |
| AT32UC3C1256 | STK600-RCUC3C1-38 | STK600-TQFP100      | JTAG |
| AT32UC3C1128 | STK600-RCUC3C1-38 | STK600-TQFP100      | JTAG |
| AT32UC3C164  | STK600-RCUC3C1-38 | STK600-TQFP100      | JTAG |
| AT32UC3C2512 | STK600-RCUC3C2-40 | STK600-TQFP64-2     | JTAG |
| AT32UC3C2256 | STK600-RCUC3C2-40 | STK600-TQFP64-2     | JTAG |
| AT32UC3C2128 | STK600-RCUC3C2-40 | STK600-TQFP64-2     | JTAG |
| AT32UC3C264  | STK600-RCUC3C2-40 | STK600-TQFP64-2     | JTAG |
| AT32UC3C0512 | STK600-RCUC3C0-37 | STK600-TQFP144      | JTAG |
| AT32UC3C0256 | STK600-RCUC3C0-37 | STK600-TQFP144      | JTAG |
| AT32UC3C0128 | STK600-RCUC3C0-37 | STK600-TQFP144      | JTAG |
| AT32UC3C064  | STK600-RCUC3C0-37 | STK600-TQFP144      | JTAG |
| AT32UC3C1512 | STK600-RCUC3C1-39 | STK600-TQFP100      | JTAG |
| AT32UC3C1256 | STK600-RCUC3C1-39 | STK600-TQFP100      | JTAG |
| AT32UC3C1128 | STK600-RCUC3C1-39 | STK600-TQFP100      | JTAG |
| AT32UC3C164  | STK600-RCUC3C1-39 | STK600-TQFP100      | JTAG |
| AT32UC3C2512 | STK600-RCUC3C2-41 | STK600-TQFP64-2     | JTAG |
| AT32UC3C2256 | STK600-RCUC3C2-41 | STK600-TQFP64-2     | JTAG |
| AT32UC3C2128 | STK600-RCUC3C2-41 | STK600-TQFP64-2     | JTAG |
| AT32UC3C264  | STK600-RCUC3C2-41 | STK600-TQFP64-2     | JTAG |
| AT32UC3L064  | STK600-RCUC3L0-34 | STK600-TQFP48       | JTAG |
| AT32UC3L032  | STK600-RCUC3L0-34 | STK600-TQFP48       | JTAG |
| AT32UC3L016  | STK600-RCUC3L0-34 | STK600-TQFP48       | JTAG |
| AT32UC3L064  |                   | QT600-AT32UC3L-QM64 | JTAG |
| AT32UC3D1128 | STK600-RCuC3B0-21 | STK600-TQFP64-2     | JTAG |

#### Комплект поставки:

#### - STK600 Многофункциональный отладочный комплект

- Кабели для STK600:

Два 10-жильных кабеля для портов ввода/вывода и режима параллельного программирования

Один 6-жильный кабель для внутрисистемного программирования

Четыре 2-х жильных кабеля для UART

- Кабель USB

- Кабель постоянного тока питания

- Atmel CD-ROM с техническим описанием и программным обеспечением

- Мезонинный модуль с микроконтроллером ATmega2560

- Два комплекта винтов и гаек, и один набор зажимов

STK600 представляет собой завершенный стартовый набор и систему для проектирования на основе любых флэш-микроконтроллеров из семейств AVR и AVR32. С его помощью разработчик сможет оперативно приступить к разработке программного кода и использовать широкие возможности стартового набора по макетированию и проверке новых решений.

STK600 может питаться от кабеля USB. Помните, что доступная мощность питания кабеля USB ограничена. Если для вашего применения потребуется несколько периферийных устройств к плате STK600, вы должны использовать внешний источник питания, подключенный к входному разъему постоянного тока на комплекте STK600.

Внешний источник питания должен быть 9-15В постоянного тока с положительным центральным разъемом.

Выключатель питания включает и выключает питание платы STK600. Красный светодиод горит, когда питание включено, и светодиодный индикатор CTATVCA загорится зеленым цветом. Зеленый светодиод рядом с VTG перемычкой указывает, что выходное напряжение присутствует.

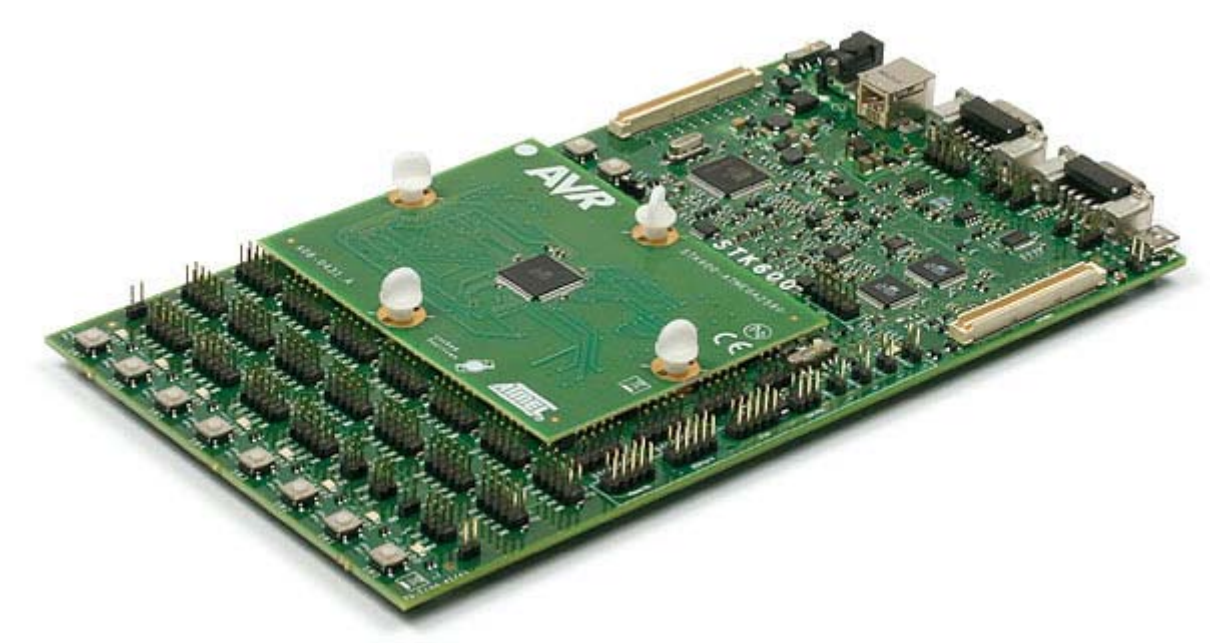

Примеры применения описаны в соответствующем разделе. Чтобы оценить пример, скопируйте код в новый проект в AVR Studio.

Постройте проект (меню: Build), спрограммируйте полученный шестнадцатеричный файл (меню: Tools / Program AVR)

#### Чтобы запрограммировать код, используя ISP:

- Подключите 6 жильный плоский кабель между двумя разъемами с пометкой "ISP"

- Отрегулируйте напряжение на вкладке настроек HW. Обратитесь к спецификации устройства для определения рабочего диапазона. Напряжение STK600 - 0В по умолчанию.

- Выберите ISP на главной вкладке и установите ISP частоту на 200 кГц или ниже.

ATmega2560 имеет настройку предохранителя по умолчанию, поэтому может работать при частоте 1 МГц внутреннего осциллятора. Максимальная частота ISP составляет 1/4 от тактовой частоты.

- Программируйте с вкладки программы

Чтобы запустить демо-версию:

- Подключите порт PORTB к светодиодам, используя 10 жильный плоский кабель

- Подключите порт PORTD к переключателям SWITCHES, используя 10 жильный плоский кабель

- Нажмите один из переключателей. Светодиоды мигают в зависимости от нажатого переключателя

#### Подключение оборудования

Плата STK600 должна быть подключена к ПК с помощью USB кабеля. Подключите кабель к свободному USB-порту ПК или на концентратор USB-hub. Порт USB

может снабжать до 500 мА. Если используется концентратор USB-hub, убедитесь, что он имеет внешний источник питания.

Подключите другой конец кабеля USB к разъему USB на плате STK600 рядом с DC разъемом питания.

Если плата STK600 подключена к внешнему оборудованию, потребляющему более 300 мА, внешний источник питания постоянного тока может быть подключен к разъему DC на плате STK600. Кабель входит в комплект и может быть использован.

#### Пример применения: Использование светодиодов и переключателей

Скопируйте код из этого документа в AVR Studio.

Совет: Вам нужно настроить **include файл**, указанный во 2-й линии, если вы хотите запустить демонстрационное приложение на устройстве, отличном от ATmega2560.

```
;***** STK600 LEDS and SWITCH demonstration
.include "m2560def.inc"
.def Temp =r16 ; Temporary register
.def Delay =r17 ; Delay variable 1
.def Delay2 =r18 ; Delay variable 2
;***** Initialization
RESET:
                                                                  Temp
DDRB, Temp
                                    ser
                                   out
                                                                                                                                                  ; Set PORTB to output
;**** Test input/output
LOOP:
                                                                  PORTB,temp; Update LEDSPIND,0x00; If (Port D, pin0 == 0)Temp; then count LEDS one downPIND,0x01; If (Port D, pin1 == 0)Temp: then count LEDS one up
                                       out
                                       sbis
                                   inc Temp ; then count LEDS one down
sbis PIND,0x01 ; If (Port D, pin1 == 0)
dec Temp ; then count LEDS one up
sbis PIND,0x02 ; If (Port D, pin2 == 0)
ror Temp ; then rotate LEDS one right
sbis PIND,0x03 ; If (Port D, pin3 == 0)
rol Temp ; then rotate LEDS one left
sbis PIND,0x04 ; If (Port D, pin4 == 0)
com Temp ; then invert all LEDS
sbis PIND,0x05 ; If (Port D, pin5 == 0)
neg Temp ; then invert all LEDS and add 1
sbis PIND,0x06 ; If (Port D, pin6 == 0)
swap Temp ; then swap nibbles of LEDS
;**** Now wait a while to make LEDS is provided in the system of the system is the system of the system is the system of the system of the syste
                                       inc
                                       ;**** Now wait a while to make LED changes visible.
                                       DLY:
                                       dec
                                                                           Delav
                                       brne DLY
                                       dec
                                                                              Delay2
                                       brne DLY
                                       rjmp LOOP
                                                                                                                                                                                               ; Repeat loop forever
```

#### Система

Плата STK600 предназначена для поддержки всех AVR устройств (как AVR и AVR32) с внутренней флэш-памятью. Система базируется на вспомогательных платах, что используются для поддержки различных типов корпусов и разводок на плате STK600. Для совместимости со всеми микроконтроллерами AVR и AVR32 со встроенной флэш-памятью набор разделен на три конструктивных единицы:

- базовая плата, которая является общей при использовании любого микроконтроллера;

- плата-панель, на которой установлена панель для подключения микроконтроллера в соответствующем корпусе (одинакова для всех микроконтроллеров в таком корпусе и не зависит от расположения выводов микроконтроллера);

- плата-адаптер, которая служит связующим звеном предыдущих двух плат и выполняет требуемое электрическое подключение панели с учетом расположения выводов, устанавливаемого в нее микроконтроллера (специфична для каждого микроконтроллера).

На рисунке ниже показаны эти платы для STK600

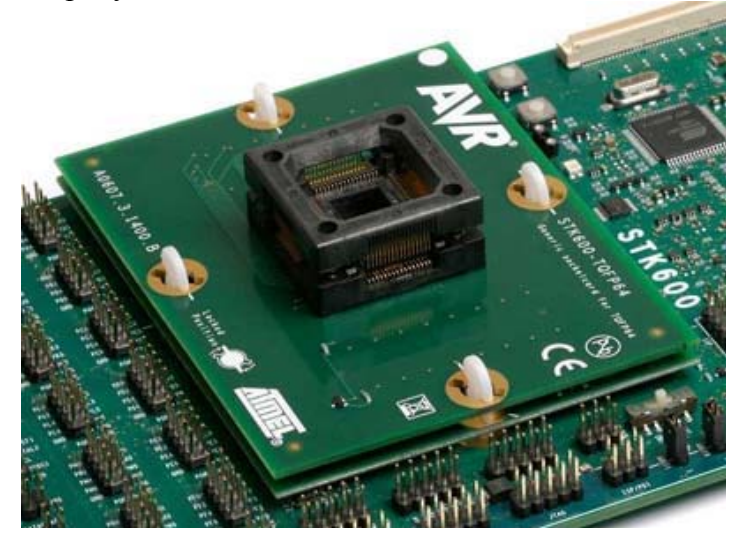

Плата-панель – карта общего назначения, которая не имеет никакого специального устройства. Например, плата-панель TQFP-64 может быть использована для всех устройств, которые идут в TQFP-64 корпусе, независимо от расположения выводов.

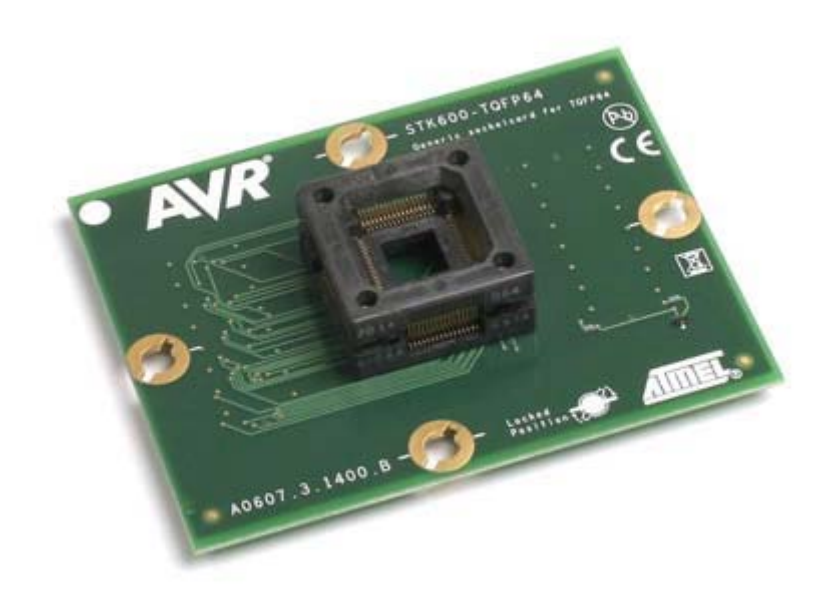

Плата-адаптер конкретного устройства. Она направляет сигналы между материнской платой STK600 и платой-панелью. Обратите внимание, что несколько устройств могут использовать ту же самую плату-адаптер, если они имеют одну и ту же распиновку. Для работы с другими AVR-микроконтроллерами необходимо отдельно приобрести

для расоты с другими AVR-микроконтроллерами неооходимо отдельно присорести дополнительные комплекты плат-панелей и плат-адаптеров.

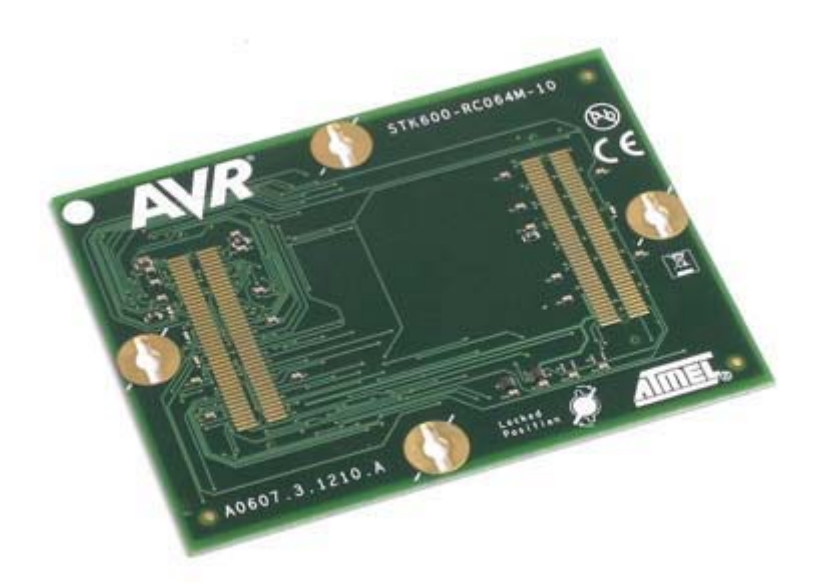

Набор пружинных разъемов создает связь между материнской платой, платой-адаптером и платой-панелью. Зажимы или винты держат стопку плат вместе.

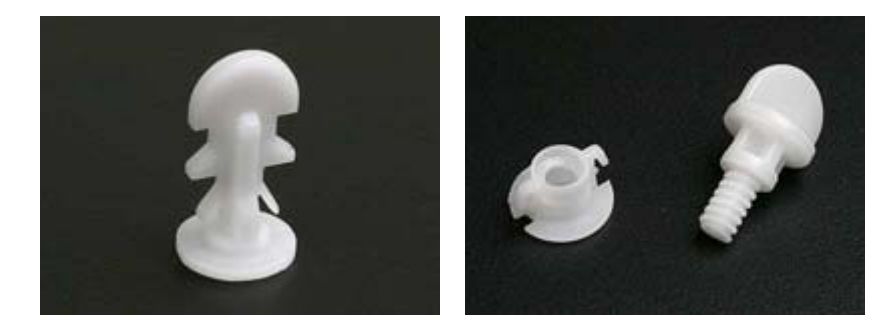

В дополнение к платам есть несколько дополнительных пакетов, доступных для расширения поддержки STK600.

Смотрите страницу поддерживаемые устройства, чтобы получить обзор по различным платам панелям и платам адаптерам.

Правильные платы также можно найти, просто выбрав нужное устройство в программном окне STK600 в AVR Studio. Уведомление будет отображать правильную плату-панель и плату-адаптер, что надо использовать, если STK600 еще не имеет правильные установленные платы. Более подробная информация о диалоге программирования можно найти в окне помощи AVR Studio.

Следует отметить, что некоторые из устройств имеет часть конкретных плат-панелей, то есть платы-адаптеры, который имеют гнездо. В этом случае есть только одна плата для установки на материнскую плату.

#### Установка плат

Монтаж плат может производиться с помощью пластиковых зажимов или пластиковых винтов / гаек. Оба набора входят в комплекте с STK600.

Установите либо зажим или гайку на материнскую плату в зависимости от того, что вы хотите использовать.

#### Использование зажимов

#### Материнская плата

Зажимы должны быть установлены с нижней стороны материнской платы STK600. При правильной установке, две пластиковые запирающие пружины удерживают зажим на месте.

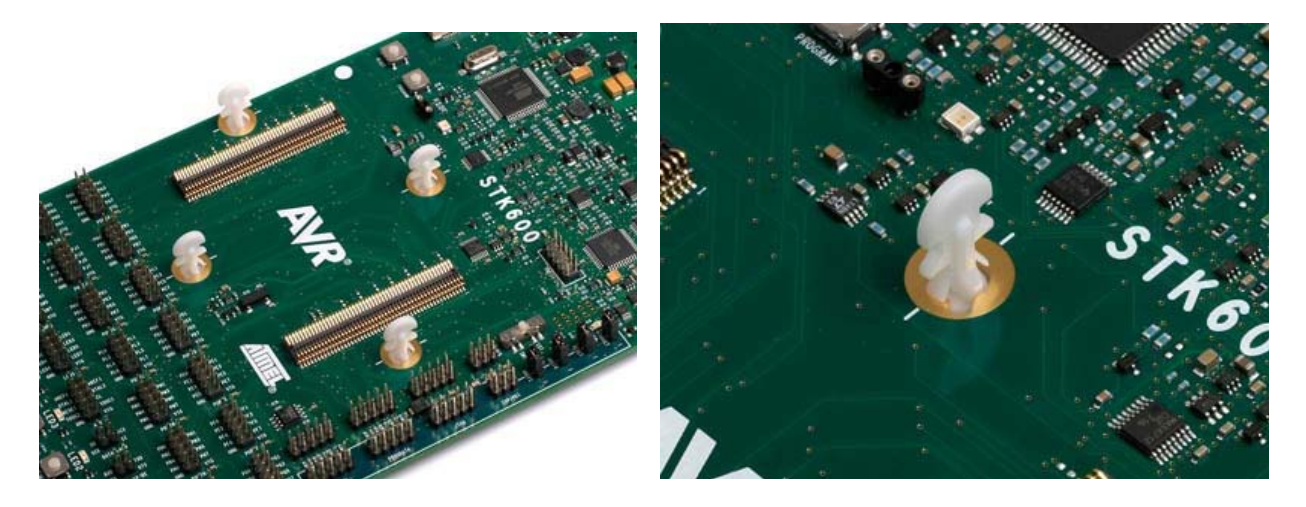

#### Платы-адаптеры

Совместите зажимы с белыми линиями на материнской плате. Плата-адаптер теперь может быть установлена выше четырех зажимов. Убедитесь, что плата-адаптер имеет правильное положение, то есть текст должен быть обращен вверх, а белая точка в углу должна соответствовать такой же точке на STK600. Нажмите на плату-адаптер (т.е. сожмите пружинный разъем на STK600) и поверните зажим на 45 градусов по часовой стрелке так, чтобы было совпадение с белой линией на плате-адаптере.

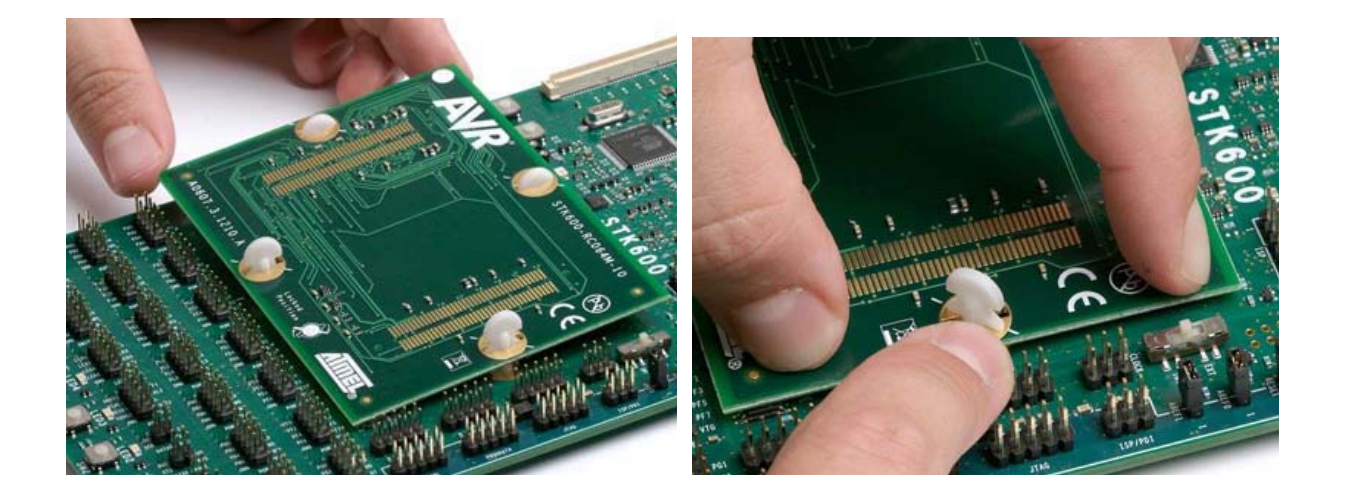

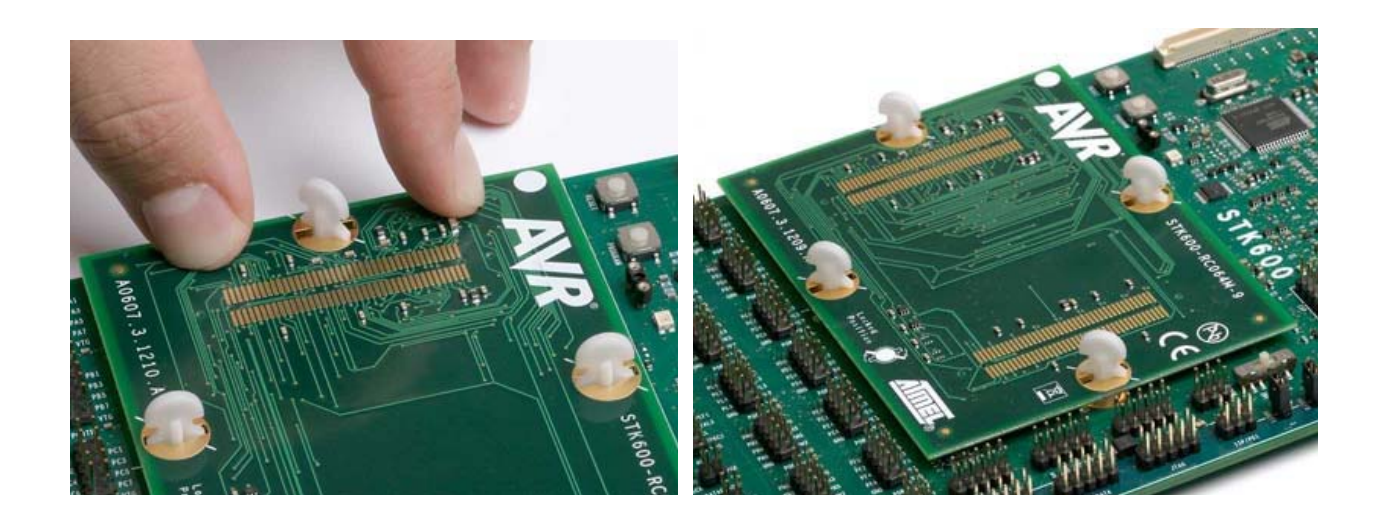

#### Платы-панели

Подключение платы-панели производиться таким же образом, как платы-адаптера. Убедитесь, что зажимы совпадают с белой линией на плате, а затем установите платупанель. Белая точка на плате-панели должна совпадать с точкой на плате-адаптере. Нажмите на плату-панель (т.е. сожмите пружинный разъем на STK600) и поверните зажим на 45 градусов по часовой стрелке так, чтобы она совпадала с белой линией.

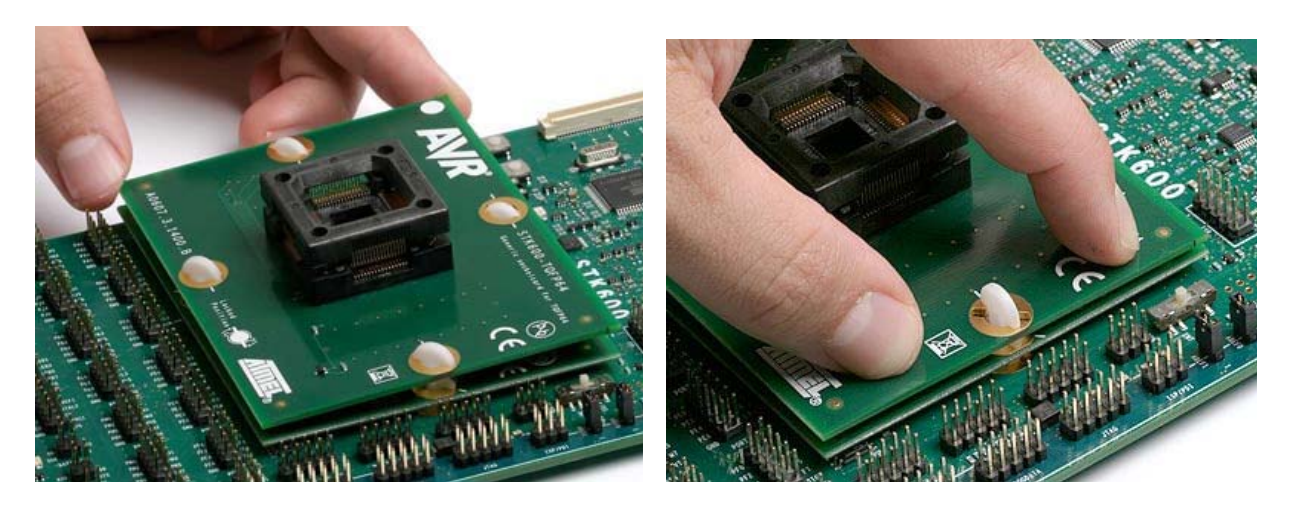

#### Примечание

Всегда поворачивайте зажимы на 45 градусов. Не поворачивайте их вокруг, может выпасть из зажима.

#### Использование винтов и гаек

#### Материнская плата

Вставьте гайки в материнскую плату STK600 с нижней стороны. При правильной установке два фиксирующие пружины должны держать гайку на месте.

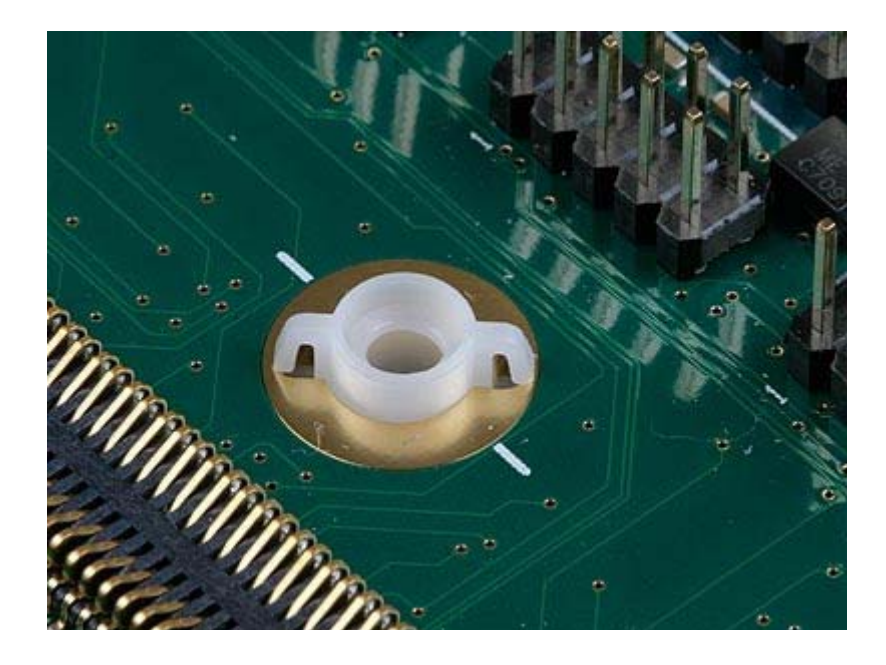

#### Плата - панель и плата - адаптер

Установите плату-адаптер над материнской платой, убедитесь, что белая точка в углу соответствует белой точке на материнской плате. Небольшие пластиковые вентили на концах пружиненных разъемов должны соответствовать отверстиям платы - адаптер. Когда плата-адаптер находится в правильном положении, поместите плату-панель на плату-адаптер в соответствии с белой точкой.

Вставьте четыре винта и затяните их твердо с гайкой.

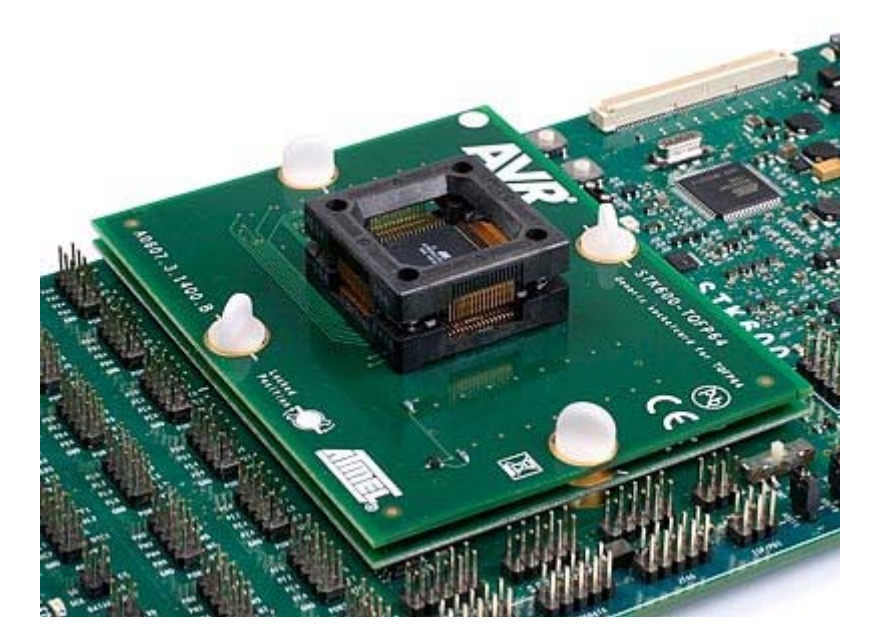

#### Целостность сигнала

Плата STK600 предназначена для поддержки широкого спектра устройств с различными корпусами и разводками. Много компромиссов было предпринято, чтобы сделать это возможным с одной материнской платой. Целостность сигнала не оптимизирована за счет этого. STK600 не эталонный дизайн в любом случае, но комплект, который служит в

качестве программатора с некоторыми дополнительными периферийными устройствами, чтобы начать работу с AVR MK. Последовательная связь на самых высоких частотах может не работать.

#### Описание оборудования

#### **STK600** Блок-схема

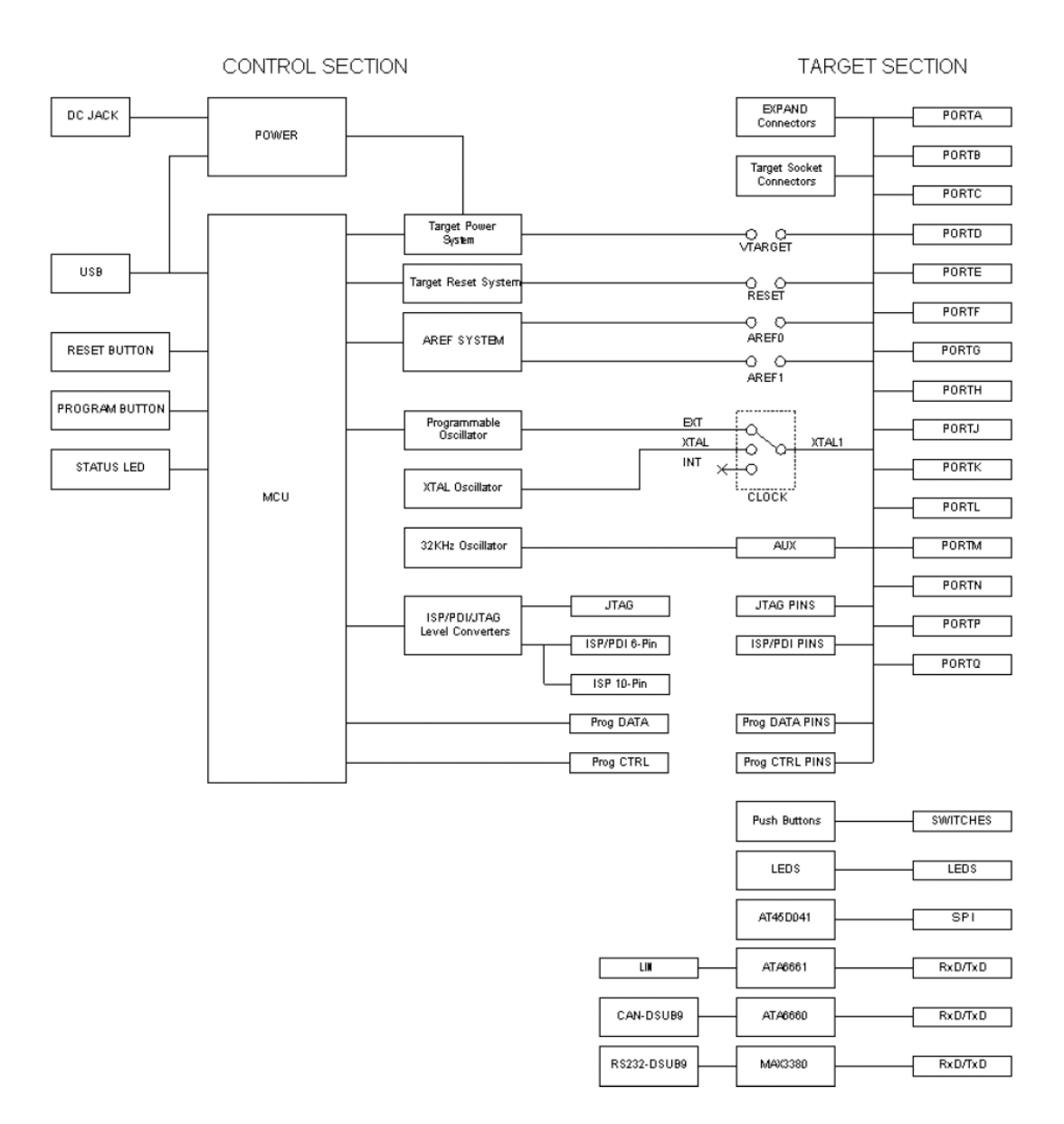

#### Напряжение VTG

Напряжение VTG является напряжением питания целевого AVR микроконтроллера. Оно подсоединено с VCC выводом AVR микроконтроллера. VTG может быть сгенерирован с помощью STK600, или он может подаваться от внешнего источника питания.

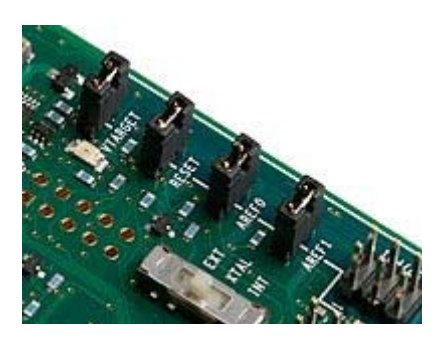

# Встроенный VTG источник

Встроенный VTG источник устанавливается из программы AVR Studio. Чтобы использовать этот источник, должна быть установлена VTARGET перемычка. Встроенное питания может быть в диапазоне от 0,9 до 5,5В с шагом 0,1 В.

Напряжение VTG также может быть установлено на 0, но встроенное генерируемое VTG напряжение не может быть установлено между 0 и 0.9В из-за ограничений.

**Примечание:** Перед регулировкой VTG всегда проверяйте справочную информацию о диапазоне рабочих напряжений AVR MK.

### Питание STK600 от USB

Когда STK600 заряжается через USB кабель, примерно 300 мА питания осуществляется для платы.

#### Питание STK600 от внешнего источника постоянного тока

Если используется внешний входной разъем постоянного тока, примерно 1А питания осуществляется для платы.

#### Внешний VTG

Если VTARGET перемычка удалена, VTG напряжение должно подаваться от внешнего источника. Подключите внешний источник к одному из VTG контактов на любой из разъемов порта. Всегда подключайте заземление (GND) при использовании внешнего напряжения VTG. При использовании внешнего источника, пользователь должен убедиться, что VTG больше, чем любое из напряжений AREF.

Примечание: комплект всегда должен быть включен при использовании VTARGET внешнего источника питания. Если VTG напряжение подается от внешнего источника, а главный выключатель питания находится в выключенном положении, комплект может быть поврежден.

#### Индикаторы состояния

#### VTARGET светодиод

Зеленый светодиод рядом с VTARGET перемычкой будет загораться, когда есть наличие напряжения 0.9В или выше.

### **STK600 Индикатор состояния**

Если обнаруживается короткое замыкание при использовании встроенного питания VTG, светодиодный индикатор состояния STK600 будет мигать красным цветом.

#### Аналоговые опорные напряжения

Для аналогово-цифрового преобразователя необходимо опорное напряжение для установки его диапазона преобразования. STK600 можем обеспечить два из этих напряжений, AREF0 и AREF1.

Для всех tinyAVR и megaAVR устройств, только AREF0 подключено через плату адаптер, в то время как для устройств xmegaAVR, AREF0 подключено к AREFA, и AREF1 подключено к AREFB.

Для XMEGA устройств AREF контакты – это контакты портов ввода / вывода общего назначения. Таким образом, используйте контакты как GPIO, AREF перемычки должны быть удалены.

**Примечание:** Для плат - адаптер "STK600-RC100X-13" версии А и версии В AREF1 подключен к РА1. Эти платы с пометкой "A0607.3.1213.A" и "A0607.3.1213.B".

Если AREF0 / AREF1 перемычки установлены, встроенные источники аналогового опорного напряжения подключены к целевым AREF контактам AVR микроконтроллера. Встроенный источник опорного напряжения можно регулировать с помощью программного обеспечения ПК в диапазоне от 0 до 5,5В, но не выше VTARGET. Разрешение и точность 10 мВ.

AREF0 и AREF1 генерируемые напряжения также могут быть подсоединены к аналоговому компаратору.

AREF сигналы доступны на AUX разъеме. На рисунке ниже показано подключение AREF сигналов и AREF источников.

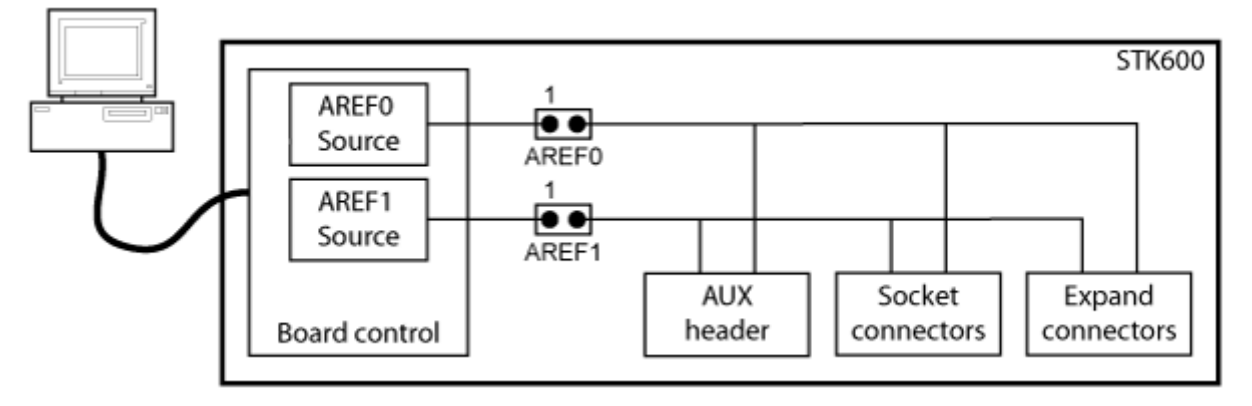

#### Использование внешнего опорного напряжения

Когда AREF0 / AJ AREF0 ● AREF1 XTAL1 ● XTAL2 RESET ● 32kHz TOSC2 ● TOSC1 GND ● VTG AUX

Когда AREF0 / AREF1 перемычка отключена, опорное напряжение АЦП может подаваться от внешнего источника, при подключении к AREF0 / AREF1 AREF1 AREF контактам на разъеме AUX.

При использовании внешнего источника для AREF, пользователь

должен следить за тем, чтобы VTARGET находилось на более высоком уровне напряжений, чем AREF. Это можно легко контролировать, если узнать значение VTG из ПО AVR Studio перед установкой AREF.

**ПРИМЕЧАНИЕ:** AREF0 и AREF1 напряжения, которые видны в программном обеспечении к ПК, являются напряжение, создаваемое STK600. Внешне применяемое AREF напряжение не может быть прочитано из ПО AVRStudio.

#### Использование внутреннего источника опорного напряжения

При использовании внутреннего источника опорного напряжения, AREF0/AREF1 перемычка должна быть удалена.

#### Использование AREF как аналоговый вход

AREF0 и AREF1 также могут быть использованы в качестве аналоговых входов на любой из каналов АЦП.

Для небольших и mega устройств, в которых только AREF0 подключено к устройству с помощью плат-адаптер, AREF1 может быть подключен к каналу АЦП путем подключения кабеля от AREF1 на разъеме AUX и к разъему вывода порта, соответствующего каналу АЦП (проверьте лист устройств, для которых разъем вывода порта подходит для подключения).

Если используется AVR внутреннее опорное напряжение, или внешнее опорное напряжение, AREF0 / AREF1 перемычка должна быть удалена. Если это так, AREF0 или AREF1 можно использовать в качестве аналоговых входов путем подключения кабеля от контакта 1 на разъеме AREF0 / AREF1 к разъему контакта порта, соответствующего канала АЦП.

#### AREF разделительный конденсатор

Плата-адаптер имеет развязывающий конденсатор на AREF. Он отмечен на печатной плате. Для некоторых AVR устройств AREF вывод – это контакт, который также является частью интерфейса программирования высокого напряжения. На этих платах –адаптер AREF конденсатор не установлен, как это сделало бы невозможным использование интерфейса высоковольтного программирования. Конденсатор может быть припаян для достижения более высокой производительности. Типичное значение составляет 10нФ. Типоразмер для конденсатора - SMD 0603.

#### Защита от короткого замыкания

Генераторы внутреннего AREF напряжения имеют защиту от короткого замыкания. Если STK600 измерит AREF0 / AREF1 - 0.3В или ниже заданного значения, AREF будет отключен. Когда это происходит, индикатор состояния будет мигать красным цветом. AREF0 и AREF1 также будут отключены ведущим микроконтроллером, если короткое замыкание обнаружено на VTARGET (в дополнение к выключению VTARGET). В этом случае, индикатор состояния будет мигать красным цветом.

#### Перезапуска системы управления

STK600 контролирует сигнал сброса RESET. При нормальной работе линии сброса RESET поддерживается неактивной, высокое состояние (подтягивание к VTG).

### RESET перемычка сброса

Перемычка сброса соединяет контакт RESET на AVR МК с STK600. Когда перемычка

сброса установлена, STK600 контролирует сигнал сброса. Когда перемычка сброса не установлена, сигнал сброса отключается. Последнее полезно для макетирования с внешней системой сброса RESET.

Перемычка сброса всегда должна быть установлена при программировании высокого напряжения AVR устройств. При использовании внешней системы сброса, она должна позволить линии сброса быть под контролем STK600 при программировании.

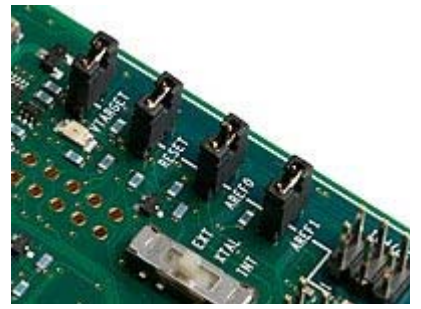

### Кнопка сброса

STK600 имеет кнопку сброса, которая сбрасывает AVR микроктролер, когда ее нажимаешь. Кнопка не функциональна, если перемычка сброса не установлена.

### Сигнал сброса на разъеме AUX

Сигнал сброса AVR является доступным на разъеме AUX. Этот вывод может быть использован для применения внешнего RESET сигнала сброса. При применении внешнего сигнала сброса, перемычка сброса должна быть удалена.

#### Напряжение программирования

Во время программирования высокого напряжения, STK600 обеспечивает 12В для линии сброса AVR. Таким образом, внешняя цепь сброса не способна обрабатывать это и должна быть отключена перед высоковольтным программированием.

При наличии подключения к внешней системе, часто внешний подтягивающий резистор и конденсатор подключены к линии сброса. Типичное соединение показано ниже.

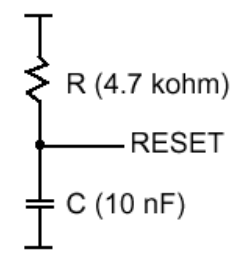

Если внешний подтягивающий резистор слишком сильный (т.е. << 4.7кОм), STK600 не сможет быть подтянуть линию сброса к низкому уровню.

Смотрите также линии сброса при программировании.

#### Разъемы портов

Все контакты порта ввода-вывода на AVR MK, установленные на STK600, доступны на разъемах контакта порта. Они помечены как PORTA, PORTB, PORTC и т.д.

В зависимости от AVR МК, разные порты будут доступны.

Картинка ниже показывает PORTA. Здесь все выводы порта от PA0 до PA7 доступны, в дополнение к VTG и GND выводам.

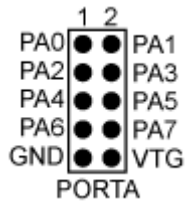

Другие разъемы портов идентичны, только с разными названиями сигнала.

Кабели могут быть установлены между разъемами портов и другими периферийными устройствами на плате, или внешним оборудованием.

### AUX Разъем порта

Разъем AUX расположен в районе разъема порта. Рисунок показывает распиновку разъема.

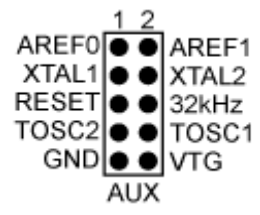

Доступны следующие сигналы:

#### AREF0

Аналоговое опорное напряжение. Этот вывод подключен к AREF контакту на устройствах, имеющих единый отдельный аналоговый вывод. Для устройств с двумя выводами AREF, этот вывод подключен к AREF + выводу. Напряжение AREF0 управляется с помощью программного обеспечения компьютера, если AREF0 перемычка установлена.

#### AREF1

Аналоговое опорное напряжение. Этот вывод подключен к AREF контакту на устройствах, имеющих два отдельных аналоговых выводов. Напряжение AREF1 управляется с помощью программного обеспечения компьютера, если AREF1 перемычка установлена.

#### XTAL1

Сигнал XTAL1 на AVR направляется на этот вывод. Если CLOCK установлен в положение INT, этот вывод может быть использован для применения внешнего тактового сигнала.

#### XTAL2

XTAL2 вывод на AVR. Если CLOCK установлен в положение INT, этот вывод может быть использован для внешнего кристалла с XTAL1 выводом.

Сброс

Вывод сброса RESET на AVR МК доступен на этом выводе.

#### 32 кГц

32 кГц тактовый сигнал доступен на этом выводе. Он может быть подключен к TOSC1 выводу устройства для реализации часов реального времени. Установите перемычку между 32 кГц выводом и соседним TOSC1 выводом.

# TOSC2 u TOSC1

Для AVR с таймером, который может быть синхронизирован от внешнего низкочастотного кристалла, эти два контакта доступны. TOSC1 вывод может быть легко подключен к 32 кГц выводу порта AUX (32 кГц тактовый сигнал) с помощью перемычки.

Отображение AVR32 выводов описано в приведенных ниже таблицах.

### STK600-RCuC3A100-28 (100-контактные АТ32UC3A устройства)

| PA00 | PA0       |
|------|-----------|
| PA01 | PA1       |
| PA02 | PA2       |
| PA03 | PA3       |
| PA04 | PA4       |
| PA05 | PA5       |
| PA06 | PA6       |
| PA07 | PA7       |
| PA08 | PB0       |
| PA09 | PB1       |
| PA10 | PB2       |
| PA11 | PB3, MISO |
| PA12 | PB4, MOSI |
| PA13 | PB5, SCK  |
| PA14 | PB6       |
| PA15 | PB7       |
| PA16 | PC0       |
| PA17 | PC1       |
| PA18 | PC2       |
| PA19 | PC3       |
| PA20 | PC4       |
| PA21 | PC5       |
| PA22 | PC6       |
| PA23 | PC7       |
| PA24 | PD0       |
| PA25 | PD1       |
| PA26 | PD2       |
| PA27 | PD3       |
| PA28 | PD4       |
| PA29 | PD5       |
| PA31 | PD7       |
| PB00 | PE0       |
| PB01 | PE1       |
| PB02 | PE2       |
| PB03 | PE3       |
| PB04 | PE4       |
| PB05 | PE5       |
| PB06 | PE6       |
| PB07 | PE7       |
| PB08 | PF0       |
| PB09 | PF1       |
| PB10 | PF2       |
| PB11 | PF3       |
| PB12 | PF4       |
| PB13 | PF5       |

| PB14   | PF6         |
|--------|-------------|
| PB15   | PF7         |
| PB16   | PG0, USB_ID |
| PB17   | PG1, UVCON  |
| PB18   | PG2         |
| PB19   | PG3         |
| PB20   | PG4         |
| PB21   | PG5         |
| PB22   | PG6         |
| PB23   | PG7         |
| PB24   | PH0         |
| PB25   | PH1         |
| PB26   | PH2         |
| PB27   | PH3         |
| PB28   | PH4         |
| PB29   | PH5         |
| PB30   | PH6         |
| PB31   | PH7         |
| PC00   | TOSC1       |
| PC01   | TOSC2       |
| PC02   | XTAL1       |
| PC03   | XTAL2       |
| TDI    | TDI         |
| TDO    | TDO         |
| TMS    | TMS         |
| TCK    | TCK         |
| DP     | DP          |
| DN     | DN          |
| VBUS   | VBUS        |
| VDDIN  | VTG         |
| AREF0  | AREF0       |
| VDDANA | VTG         |
|        |             |

# STK600-RCuC3B0-21 (64- контактные АТ32UC3В устройства)

| PA3  | PA3        |
|------|------------|
| PA4  | PA4        |
| PA5  | PA5        |
| PA6  | PA6        |
| PA7  | PA7        |
| PA8  | PB0        |
| PA9  | PB1        |
| PA10 | PB2        |
| PA11 | PB3, TOSC1 |
| PA12 | PB4, TOSC2 |
| PA13 | PB5        |
| PA14 | PB6, MOSI  |
| PA15 | PB7, SCK   |
| PA16 | PC0        |
| PA17 | PC1        |
| PA18 | PC2, XTAL1 |
| PA19 | PC3, XTAL1 |
| PA20 | PC4        |
| PA21 | PC5        |
| PA22 | PC6        |
| PA23 | PC7        |
| PA24 | PD0        |
| PA25 | PD1, MISO  |

| PA26   | PD2, USB_ID |
|--------|-------------|
| PA27   | PD3, UVCON  |
| PA28   | PD4         |
| PA29   | PD5         |
| PA30   | PD6         |
| PA31   | PD7         |
| PB0    | PE0         |
| PB1    | PE1         |
| PB2    | PE2         |
| PB3    | PE3         |
| PB4    | PE4         |
| PB5    | PE5         |
| PB6    | PE6         |
| PB7    | PE7         |
| PB8    | PF0         |
| PB9    | PF1         |
| PB10   | PF2         |
| PB11   | PF3         |
| RESET  | RESET       |
| TDI    | TDI         |
| TDO    | TDO         |
| TMS    | TMS         |
| TCK    | TCK         |
| DP     | DP          |
| DN     | DN          |
| VBUS   | VBUS        |
| VDDIN  | VTG         |
| AREF0  | AREF0       |
| VDDANA | VTG         |

# STK600-RCuC3B48-27 (48-контактные АТ32UC3B устройства)

| PA3   | PA3         |
|-------|-------------|
| PA4   | PA4         |
| PA5   | PA5         |
| PA6   | PA6         |
| PA7   | PA7         |
| PA8   | PB0         |
| PA9   | PB1         |
| PA10  | PB2         |
| PA11  | PB3, TOSC1  |
| PA12  | PB4, TOSC2  |
| PA13  | PB5         |
| PA14  | PB6, MOSI   |
| PA15  | PB7, SCK    |
| PA16  | PC0         |
| PA17  | PC1         |
| PA18  | PC2, XTAL1  |
| PA19  | PC3, XTAL1  |
| PA20  | PC4         |
| PA21  | PC5         |
| PA22  | PC6         |
| PA23  | PC7         |
| PA24  | PD0         |
| PA25  | PD1, MISO   |
| PA26  | PD2, USB_ID |
| PA27  | PD3, UVCON  |
| RESET | RESET       |

| TDI    | TDI   |
|--------|-------|
| TDO    | TDO   |
| TMS    | TMS   |
| TCK    | TCK   |
| DP     | DP    |
| DN     | DN    |
| VBUS   | VBUS  |
| VDDIN  | VTG   |
| AREF0  | AREF0 |
| VDDANA | VTG   |

# STK600-uC3-144 (144-контактные АТ32UC3А устройства)

|      | _         |
|------|-----------|
| PAO  | PA0       |
| PA1  | PA1       |
| PA2  | PA2       |
| PA3  | PA3       |
| PA4  | PA4       |
| PA5  | PA5       |
| PA6  | PA6       |
| PA7  | PA7       |
| PA8  | PB0       |
| PA9  | PB1       |
| PA10 | PB2       |
| PA11 | PB3, MISO |
| PA12 | PB4, MOSI |
| PA13 | PB5, SCK  |
| PA14 | PB6       |
| PA15 | PB7       |
| PA16 | PC0       |
| PA17 | PC1       |
| PA18 | PC2       |
| PA19 | PC3       |
| PA20 | PC4       |
| PA21 | PC5       |
| PA22 | PC6       |
| PA23 | PC7       |
| PA24 | PD0       |
| PA25 | PD1, PP0  |
| PA26 | PD2, PL4  |
| PA27 | PD3, PL5  |
| PA28 | PD4, PL6  |
| PA29 | PD5, PP2  |
| PA30 | PD6       |
| PB0  | PE0       |
| PB1  | PE1       |
| PB2  | PE2       |
| PB3  | PE3       |
| PB4  | PE4, PP3  |
| PB5  | PE5       |
| PB6  | PE6       |
| PB7  | PE7       |
| PB8  | PF0       |
| PB9  | PF1       |
| PB10 | PF2       |
| PB11 | PF3       |
| PB12 | PF4       |
| PB13 | PF5       |

| PB14         | PF6            |
|--------------|----------------|
| PB15         | PF7            |
| PB16         | PG0 USB ID     |
| PB17         | PG1 PL7 LIVCOL |
| DB18         | PG2            |
| PP10         | PG3            |
|              | PG5            |
| PB20         | PO4            |
| PB21         | PGS            |
| PB22         | PG6            |
| PB23         | PG/            |
| PB24         | PHO            |
| PB25         | PH1            |
| PB26         | PH2            |
| PB27         | PH3            |
| PB28         | PH4            |
| PB29         | PH5            |
| PB30         | PH6            |
| PB31         | PH7, PP6       |
| PX0          | PJO            |
| PX1          | PJ1            |
| PX2          | PJ2            |
| PX3          | PJ3            |
| PX4          | PJ4            |
| PX5          | PJ5            |
| PX6          | PJ6            |
| PX7          | PI7            |
| PX8          | PKO            |
| PXQ          | PK1            |
| PX10         | PK2            |
| PX10         | PK3            |
| DV12         | DV 4           |
| DV12         | PK5            |
| PX14         | PK6            |
| PA14         | PK0            |
| PAID<br>PV10 |                |
| PA16         | PL0            |
| PA1/         | PL1            |
| PX18         | PL2            |
| PX19         | PL3            |
| PX20         | PMO            |
| PX21         | PM1            |
| PX22         | PM2            |
| PX23         | PM3            |
| PX24         | PM4            |
| PX25         | PM5            |
| PX26         | PM6            |
| PX27         | PM7            |
| PX28         | PN0            |
| PX29         | PN1            |
| PX30         | PN2            |
| PX31         | PN3            |
| PX32         | PN4            |
| PX33         | PN5            |
| PX34         | PN6            |
| PX35         | PN7            |
| PX36         | PP1            |
| PX 37        | PP4            |
| PX 38        | PD5            |
| DX30         | DD7            |
| VINO         | ГГ /<br>УТАТ 1 |
| AINU         | ATALI          |

| XOUT0                                             | XTAL2          |
|---------------------------------------------------|----------------|
| XIN1                                              | crystal socket |
| XOUT1                                             | crystal socket |
| TOSC1                                             | TOSC1          |
| TOSC2                                             | TOSC2          |
| RESET                                             | RESET          |
| AREF0                                             | AREF0          |
| TDI                                               | TDI            |
| TDO                                               | TDO            |
| TMS                                               | TMS            |
| TCK                                               | TCK            |
| DP                                                | DP             |
| DN                                                | DN             |
| VBUS                                              | VBUS           |
| VDDANA                                            | VTG            |
| VCCIN, VBOOST, VCC0, VCC2, VCC3, VCC5, VCC6, VCC7 | VTG            |
|                                                   |                |

#### Индикаторы и переключатели

STK600 имеет восемь светодиодов и восемь переключателей, которые могут быть подключены к контактам ввода / вывода на AVR. Разъемы светодиодов и переключателей находятся в районе разъема порта.

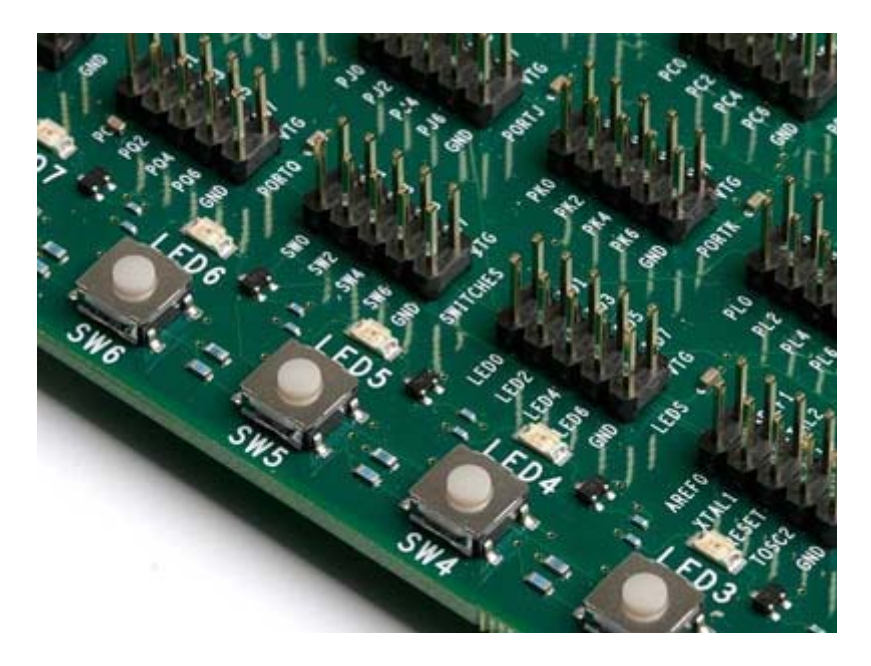

#### Описание светодиодов

Светодиоды обозначены от LED0 до LED7. Соответствующие выводы на разъеме светодиодов имеют одинаковые метки.

Светодиодное оборудование представлено на рисунке ниже. Цепь транзистора обеспечивает яркость светодиода, яркость не зависит от выходного напряжения.

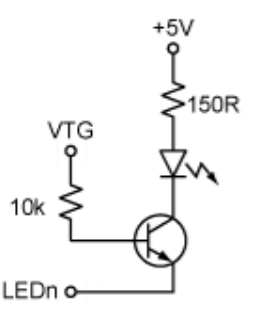

#### Схема включения светодиода и подключения светодиодов к разъему

Чтобы загорелся один из светодиодов, соответствующий контакт, найденный на разъеме светодиодов, должен быть подтянут на GND.

Для управления светодиодами от AVR МК, подключите кабель между разъемом светодиодов и разъемами порта. Используйте 10-жильный кабель для подключения ко всем восьми светодиодам или двухжильный кабель для контроля одного или двух светодиодов.

Так же разъемы порта, разъемы светодиодов имеют GND и VTG на выводе 9 и 10. При использовании 10-жильного кабеля, убедитесь, что обозначение контакта 1 на кабеле (красный провод, треугольная стрелка, указывающая на контакт) выравнивается с контактом 1 на светодиодном разъеме и разъеме контакта портов.

#### Описание кнопок общего назначения

Переключатели помечены SW0 к SW7, и доступны на разъеме переключателей SWITCHES. Оборудование необходимое для переключения показано ниже:

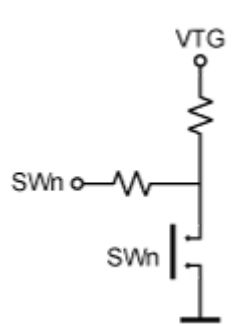

При нажатии одного из переключателей, на соответствующем SW выводе на разъеме переключателей будет низкий уровень напряжения, а при отпускании – высокий (VTG). 150 Ом резистор предотвращает большой ток, идущий к заземлению, в случае неправильного подключения.

Подключите кабель между разъемом переключателей SWITCHES и одним из разъемов порта. Используйте 10-жильный кабель для подключения ко всем восьми переключателям или двухжильный кабель для подключения к одному или двум к переключателям.

Примечание: На линиях портов ввода-вывода AVR-микроконтроллеров имеется возможность активизации встроенных подтягивающих резисторов к плюсу питания. Это свойство можно использовать в целях исключения внешнего подтягивающего резистора. В STK600 добавлены внешние подтягивающие резисторы 10 кОм для формирования лог.

«1» на выводах SWn при отжатом состоянии кнопок. Резистор 150 Ом выполняет функцию защитного токоограничения, например, в случае ошибочной настройки линий ввода-вывода, связанных с кнопками, на вывод.

#### Установки источника тактирования

STK600 включает в себя несколько вариантов для установки тактовой частоты для целевого AVR MK.

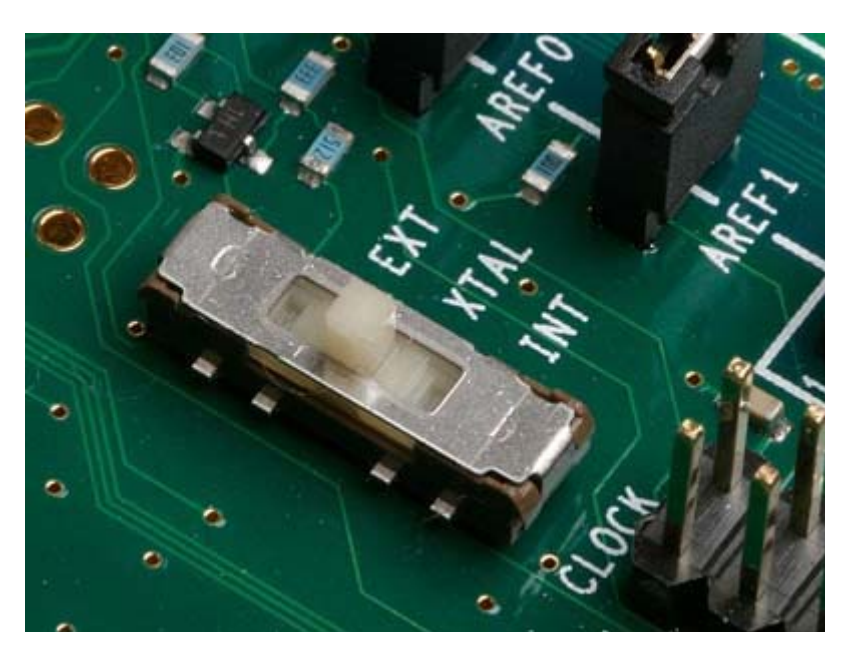

Переключатель выбирает между следующими тремя вариантами:

- Программируемый тактовый генератор
- Кварцевый осциллятор (с гнездом для кристалла)
- XTAL1 вывод трех состояний (используется с AVR внутренним RC осциллятором)

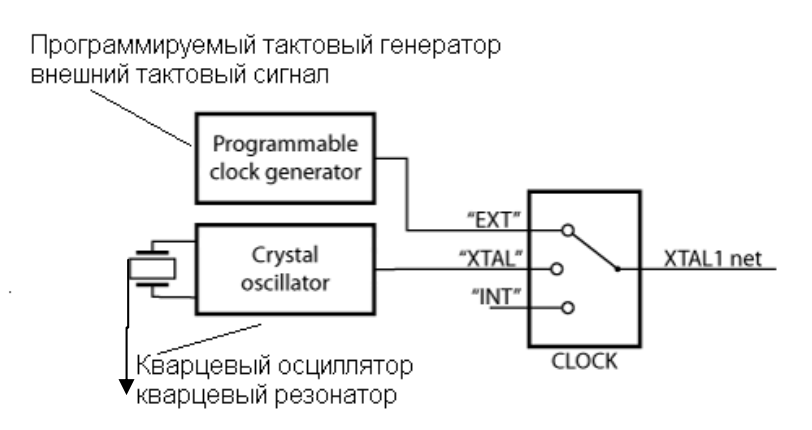

#### Программируемый тактовый генератор

Программируемый тактовый генератор устанавливается с помощью программного обеспечения компьютера. Частота может быть установлена от 1.1kГц до 32МГц с 0,5% погрешностью.

Чтобы использовать программируемый тактовый генератор в качестве источника тактирования, установите CLOCK переключатель в положение EXT.

# Кварцевый осциллятор

Встроенный кварцевый осциллятор будет работать с керамическими резонаторами или кристаллами с частотой между 4 и 24МГц. Поместите кристалл в разъем для кристалла (расположенный рядом с кнопкой PROGRAM).

Чтобы использовать кварцевый осциллятор в качестве источника тактирования, установите **CLOCK** переключатель в положение **XTAL**.

# XTAL1 вывод трех - состояний

Если целевой AVR MK работает на внутреннем генераторе, XTAL1 вывод может быть отключен от источников тактирования на STK600.

Чтобы отключить XTAL1 вывод, установите часы CLOCK переключатель в положение INT.

#### Часы реального времени

STK600 также имеет 32768 Гц осциллятор, который может быть использован, чтобы разъеме AUX. Эти часы могут быть направлены на TOSC1 вывод на целевом AVR MK путем размещения перемычки между 32 кГц и TOSC1 выводами на разъеме AUX.

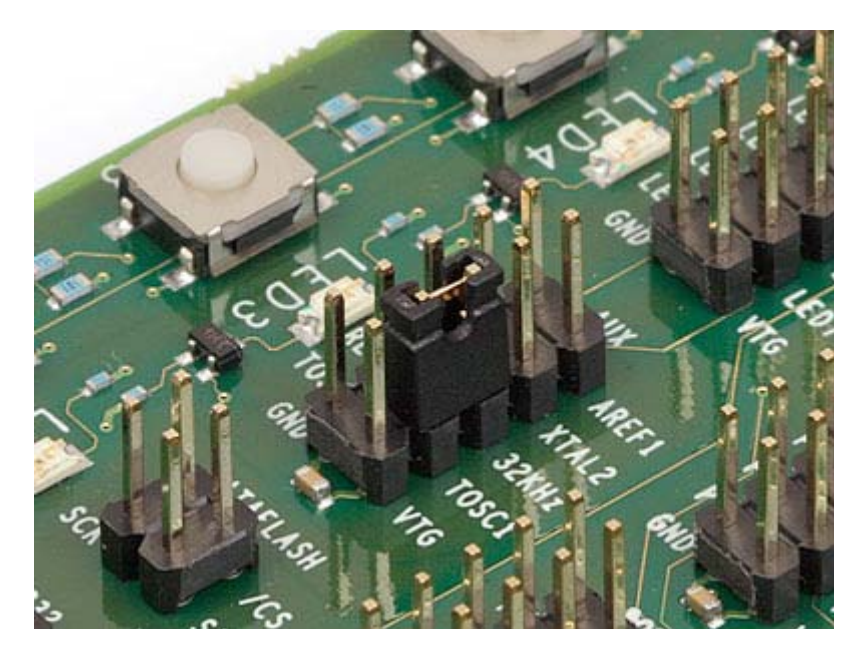

Смотрите также раздел «Разъемы» для получения дополнительной информации о разъеме AUX.

#### Высоковольтное программирование

При программировании целевого AVR MK в режиме высоковольтного программирования, настройки синхронизации переопределяются, и устройство работает на такте непосредственно из контроллера STK600. Переключатель выбора синхронизации может быть установлен в любом положении.

#### Кварцевый осциллятор на чипе

В реальной жизни, где кристалл может быть размещен близко к XTAL1 и XTAL2 выводам, нет необходимости в цепи внешнего тактового осциллятора. Длинные сигнальные линии синхронизации и гнездо разъема на STK600 затрудняют работу кристалла с осциллятором на-чипе. Это решается при наличии кварцевого осциллятора на STK600. Осциллятор предназначен для работы на всех диапазонах выходного напряжения.

# Общий вывод XTAL1 / Порта

Некоторые AVR устройства имеют XTAL1, который также может быть использован как обычный внешний порт ввода / вывода. Плата-адаптер для этих устройств будет подключать вывод устройства как к XTAL1 сети, так и разъёму вывода порта на STK600. Таким образом, использование вывода в качестве порта ввода / вывода переключатель необходимо установить в положение **INT** отключить работу источника синхронизации на STK600 от вывода.

### Пользовательский интерфейс RS-232

STK600 включает в себя интерфейс RS232, который используется для связи между целевым микроконтроллером, установленным на панели, и с компьютером через его последовательный порт RS-232 (СОМ-порт). STK600 имеет DSUB 9-контактный разъем, который может быть подключен к ПК с помощью прямого последовательного кабеля.

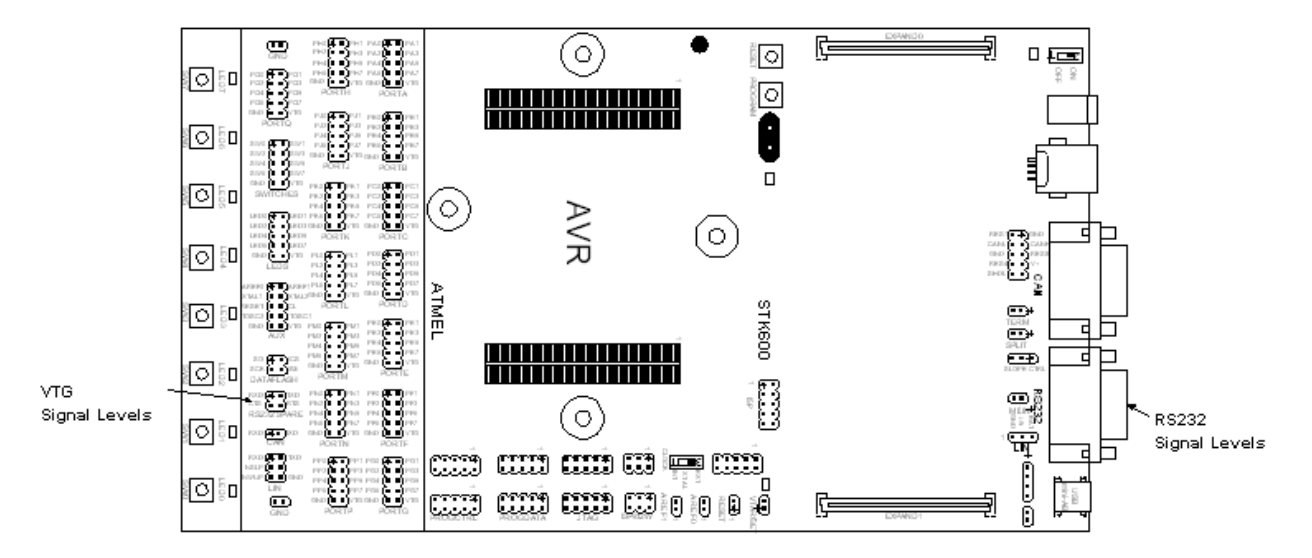

Для использования интерфейса RS232, выводы UART у AVR MK должны быть подключены к соответствующим контактам на "RS232 SPARE" контактном разъеме. Используйте 2-жильный кабель для подключения RXD и TXD (УАПП) контактов у AVR MK к контактному разъему.

При желании можно подключить RTS (Request To Send) и CTS (Clear To Send) сигналы к двум свободным портам ввода / вывода. Сигналы RTS и CTS используются для управления потоком данных. Соединение показано ниже.

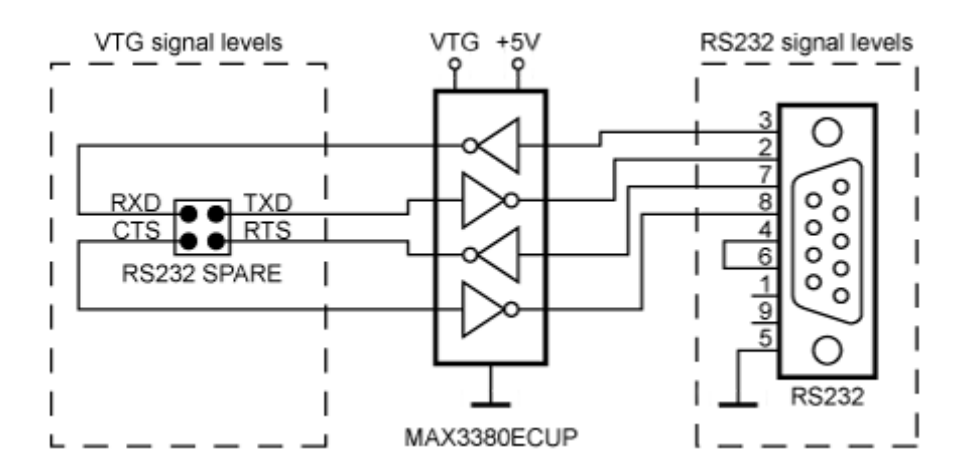

Если линии RTS и CTS не контролируются AVR микроконтроллером, перемычки RTS и CTS контактов на "RS232 SPARE" разъеме могут решить проблемы соединений, если сторона PC ожидает, что эти линии будут активными.

### DataFlash энергонезависимая память

AT45DB041B 4Мбит DataFlash память включена в набор STK600 для долговременного хранения данных. DataFlash – флэш-память высокой плотности с последовательным программированием через SPI-интерфейс. Подробное техническое описание о DataFlash может быть получено на компакт-диске Atmel или с веб-сайта компании Atmel.

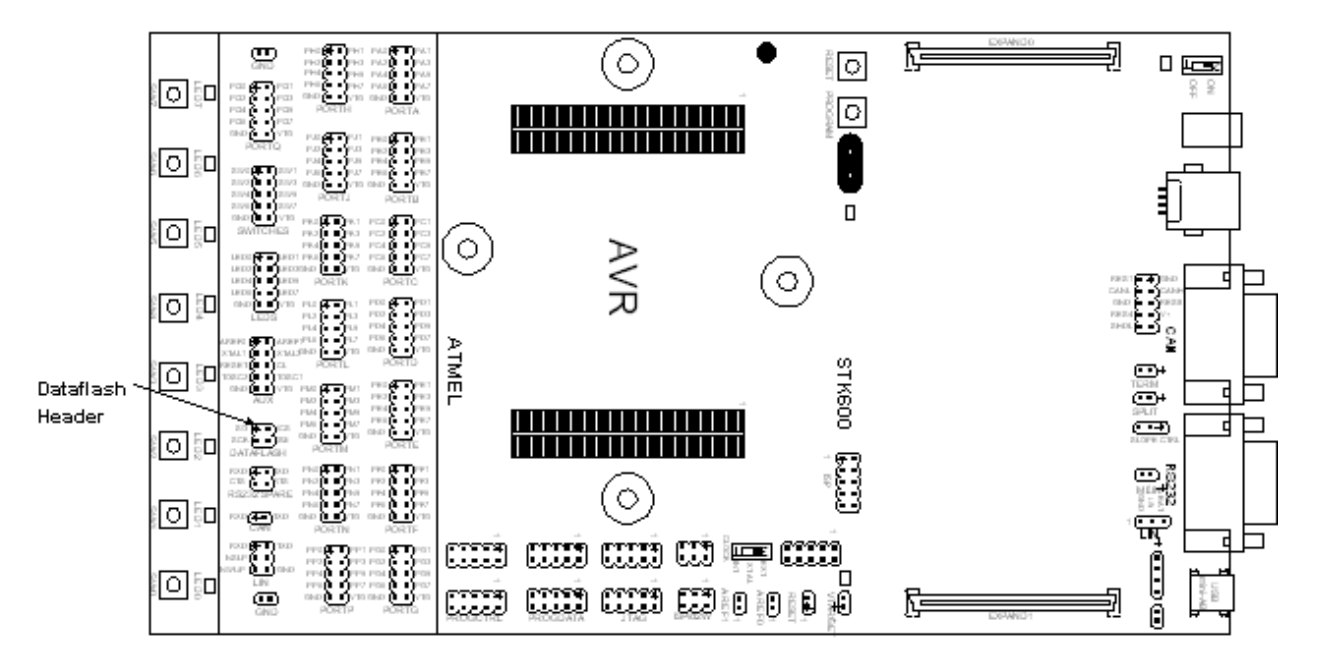

Микросхема DataFlash может быть подключена к линиям порта ввода-вывода микроконтроллера. Для чего необходимо использовать 4 –штырьковый разъем с маркировкой "DATAFLASH", который связан с SPI-интерфейсом DataFlash. Для соединения этого разъема с линиями портов ввода-вывода необходимо использовать 2-жильный кабель из комплекта набора STK600.

Подключение показано на рисунке.

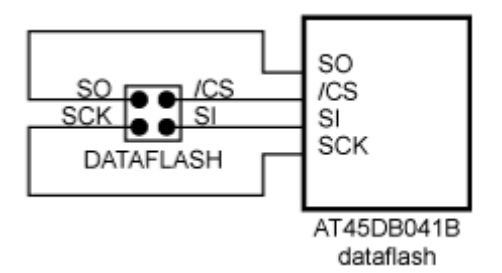

Блок схема подключения DataFlash с помощью интерфейса SPI к AVR MK будет показано ниже.

### Разъем расширения

STK5600 имеет два разъема расширения, установленных по обе стороны от модуля программирования. Все порты ввода-вывода AVR-микроконтроллера, сигналы программирования и управляющие сигналы присутствуют на выводах этих разъемов. Разъемы расширения позволяют легко подключить макеты приложений к STK500. Размещение и назначение выводов данных разъемов показано на рисунке.

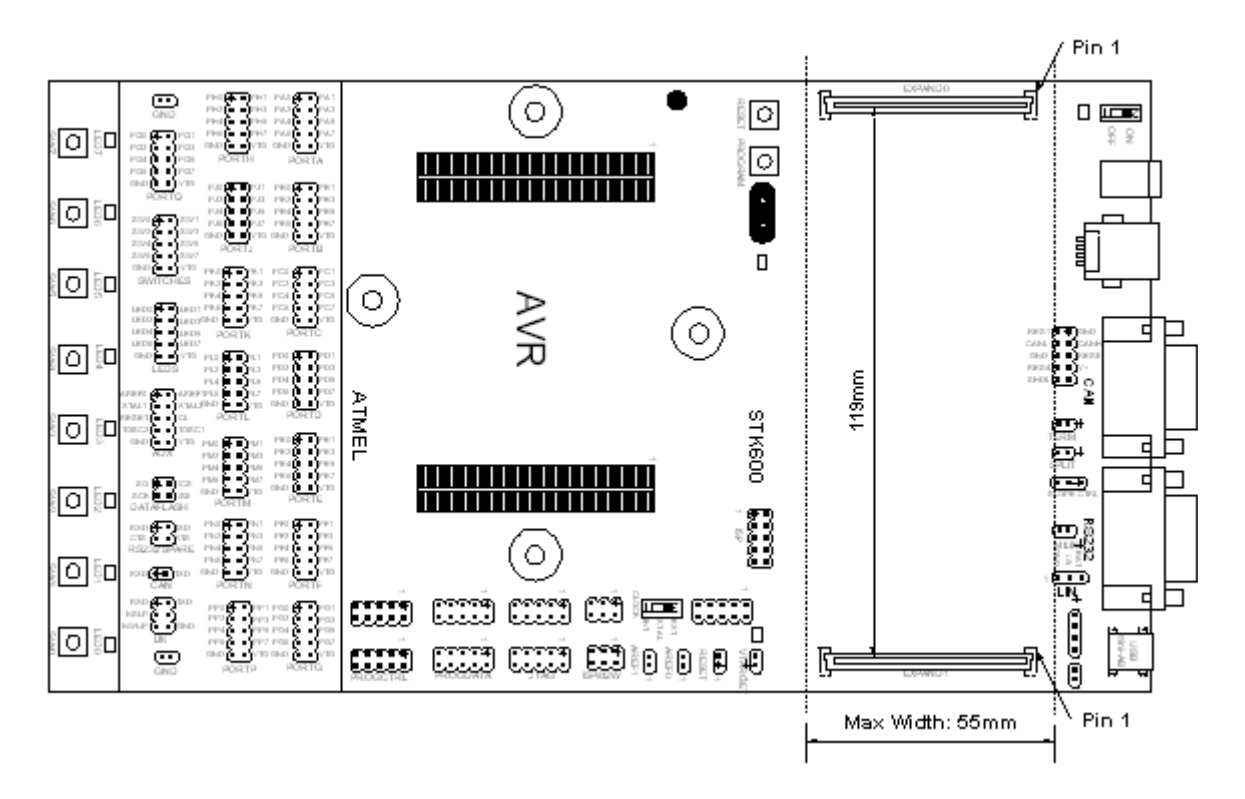

Разъемы должны быть размещены точно на 119 мм от центра к центру. Плата расширения должна иметь максимальную ширину 55 мм, чтобы избежать столкновений с компонентами на плате.

| EX      | PA | ND0 | )     |   | E      | XP | ANI | 01     |
|---------|----|-----|-------|---|--------|----|-----|--------|
| GND     | 1  | 2   | VTG   | Ī | GND    | 1  | 2   | VTG    |
| PA0     | 3  | 4   | PA1   | Ī | PJ0    | 3  | 4   | PJ1    |
| PA2     | 5  | 6   | PA3   | Ī | PJ2    | 5  | 6   | PJ3    |
| PA4     | 7  | 8   | PA5   | Ī | PJ4    | 7  | 8   | PJ5    |
| PA6     | 9  | 10  | PA7   | Ī | PJ6    | 9  | 10  | PJ7    |
| GND     | 11 | 12  | VTG   | Ī | GND    | 11 | 12  | VTG    |
| PB0     | 13 | 14  | PB1   | Ĩ | PK0    | 13 | 14  | PK1    |
| PB2     | 15 | 16  | PB3   | Ī | PK2    | 15 | 16  | PK3    |
| PB4     | 17 | 18  | PB5   | Ī | PK4    | 17 | 18  | PK5    |
| PB6     | 19 | 20  | PB7   | Ī | PK6    | 19 | 20  | PK7    |
| GND     | 21 | 22  | VTG   | Ī | GND    | 21 | 22  | VTG    |
| PC0     | 23 | 24  | PC1   |   | PL0    | 23 | 24  | PL1    |
| PC2     | 25 | 26  | PC3   |   | PL2    | 25 | 26  | PL3    |
| PC4     | 27 | 28  | PC5   | Ī | PL4    | 27 | 28  | PL5    |
| PC6     | 29 | 30  | PC7   | ĺ | PL6    | 29 | 30  | PL7    |
| GND     | 31 | 32  | VTG   | Í | GND    | 31 | 32  | VTG    |
| PD0     | 33 | 34  | PD1   | ĺ | PM0    | 33 | 34  | PM1    |
| PD2     | 35 | 36  | PD3   |   | PM2    | 35 | 36  | PM3    |
| PD4     | 37 | 38  | PD5   |   | PM4    | 37 | 38  | PM5    |
| PD6     | 39 | 40  | PD7   |   | PM6    | 39 | 40  | PM7    |
| GND     | 41 | 42  | VTG   |   | GND    | 41 | 42  | VTG    |
| PE0     | 43 | 44  | PE1   |   | PN0    | 43 | 44  | PN1    |
| PE2     | 45 | 46  | PE3   |   | PN2    | 45 | 46  | PN3    |
| PE4     | 47 | 48  | PE5   |   | PN4    | 47 | 48  | PN5    |
| PE6     | 49 | 50  | PE7   |   | PN6    | 49 | 50  | PN7    |
| GND     | 51 | 52  | VTG   |   | GND    | 51 | 52  | VTG    |
| PF0     | 53 | 54  | PF1   |   | PP0    | 53 | 54  | PP1    |
| PF2     | 55 | 56  | PF3   |   | PP2    | 55 | 56  | PP3    |
| PF4     | 57 | 58  | PF5   |   | PP4    | 57 | 58  | PP5    |
| PF6     | 59 | 60  | PF7   |   | PP6    | 59 | 60  | PP7    |
| GND     | 61 | 62  | VTG   |   | GND    | 61 | 62  | VTG    |
| PG0     | 63 | 64  | PG1   |   | PQ0    | 63 | 64  | PQ1    |
| PG2     | 65 | 66  | PG3   |   | PQ2    | 65 | 66  | PQ3    |
| PG4     | 67 | 68  | PG5   | Į | PQ4    | 67 | 68  | PQ5    |
| PG6     | 69 | 70  | PG7   |   | PQ6    | 69 | 70  | PQ7    |
| GND     | 71 | 72  | VTG   | Į | GND    | 71 | 72  | VEXT   |
| PH0     | 73 | 74  | PH1   | Į | GND    | 73 | 74  | VEXT   |
| PH2     | 75 | 76  | PH3   |   | VCC    | 75 | 76  | GND    |
| PH4     | 77 | 78  | PH5   |   | VCC    | 77 | 78  | GND    |
| PH6     | 79 | 80  | PH7   | Į | PDATA0 | 79 | 80  | PDATA1 |
| GND     | 81 | 82  | VTG   |   | PDATA2 | 81 | 82  | PDATA3 |
| XTAL1   | 83 | 84  | AREF0 |   | PDATA4 | 83 | 84  | PDATA5 |
| XTAL2   | 85 | 86  | AREF1 |   | PDATA6 | 85 | 86  | PDATA7 |
| GND     | 87 | 88  | MOSI  |   | PCTRL0 | 87 | 88  | PCTRL1 |
| TOSC1   | 89 | 90  | MISO  |   | PCTRL2 | 89 | 90  | PCTRL3 |
| TOSC2   | 91 | 92  | SCK   | ľ | PCTRL4 | 91 | 92  | PCTRL5 |
| TGT_RST | 93 | 94  | TDI   | ľ | PCTRL6 | 93 | 94  | PCTRL7 |
| VCC6    | 95 | 96  | TDO   |   | GND    | 95 | 96  | VCC3   |
| GND     | 97 | 98  | TMS   | ľ | B_ID0  | 97 | 98  | B_ID1  |
| VCC6    | 99 | 100 | TCK   |   | B_ID6  | 99 | 100 | B_ID7  |

Назначение контактов разъемов расширения показано в таблице ниже.

# Использование USB разъема

STK600 имеет разъем USB, что соответствующее AVR устройство с интерфейсом USB можно использовать. Разъем mini-AB поддерживает функциональность. Плата-адаптер для устройства подключает разъем USB к соответствующему контакту на AVR MK.

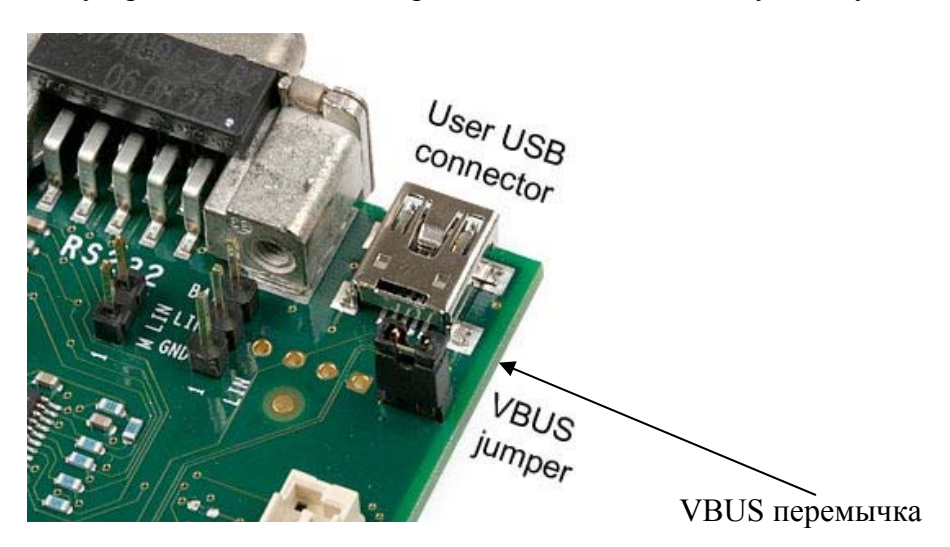

# VBUS

Когда целевой AVR МК выступает в качестве готового к работе как ведущий микрокотролер, его необходимо снабжать VBUS напряжением к устройству USB, что контролируется. Чтобы сделать это, поместите перемычку на контакте разъема (J901), расположенную рядом с разъемом USB.

Если вы не используете функцию Vbus, перемычка должна быть удалена.

Примечание: VCC является 5.3В

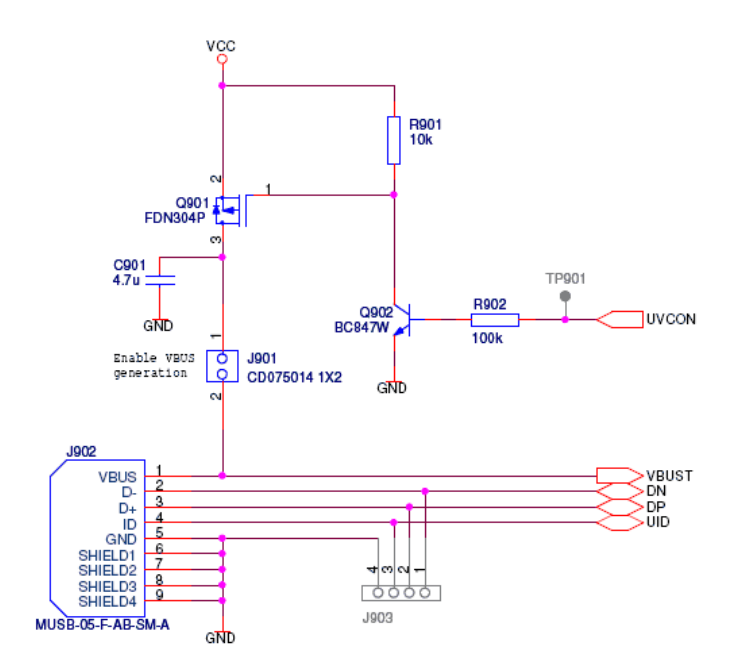

# САМ приемопередатчик

Controller Area Network (CAN) - система последовательной шины, используемой в автомобильной промышленности, в промышленных контроллерах. CAN имеет высокую устойчивость к электромеханическим шумам.

STK600 имеет ATA6660 CAN приемопередатчик. Штырьковый разъем DB9 и 10 контактный разъем, предназначенный для подключения шины.

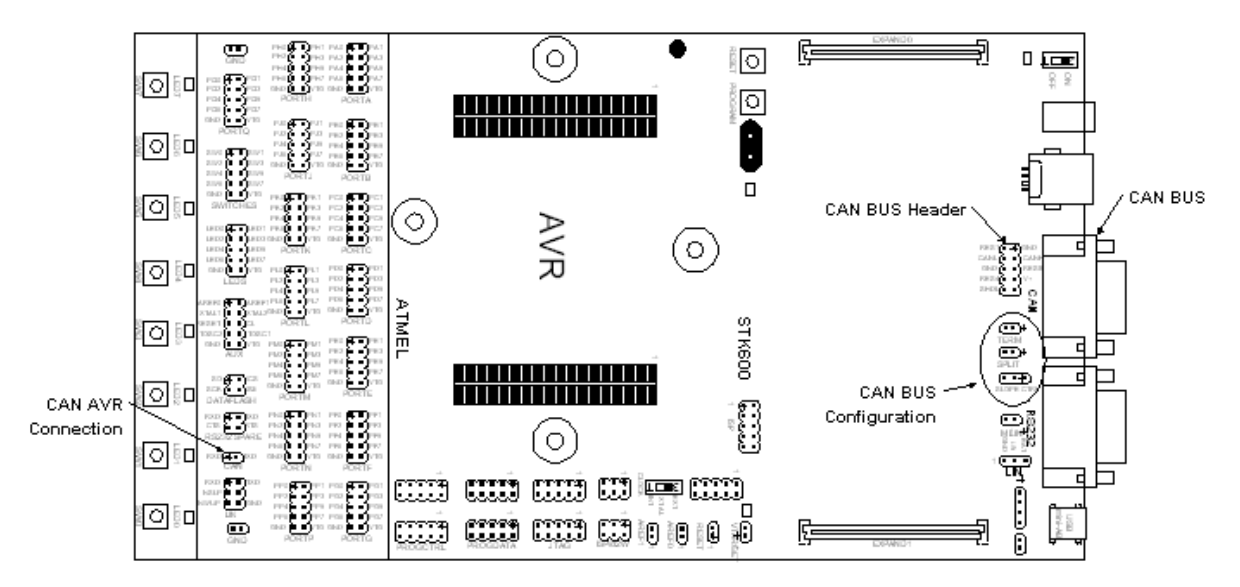

Если сетевое соединение необходимо (САN Скорость передачи данных выше, чем 100 Кб / с), " ТЕRМ'" перемычка может быть установлена для вставки 120 Ом резистора между САN-Н и САN-L.

"SLOPE CTRL" необходимо для настройки сигнала CAN, и для предотвращения несимметричных переходных процессов на линиях шин. Центральный контакт на «SLOPE CTRL" подключен к RS контакту ATA6660.

Установите перемычку по обе стороны от "SLOPE CTRL" чтобы предотвратить AT6660 от перехода в режим ожидания.

CAN приёмопередатчик подключен к микроконтроллеру через два контакта (Rx и Tx) на разъеме CAN, рядом с переключателями на STK600.

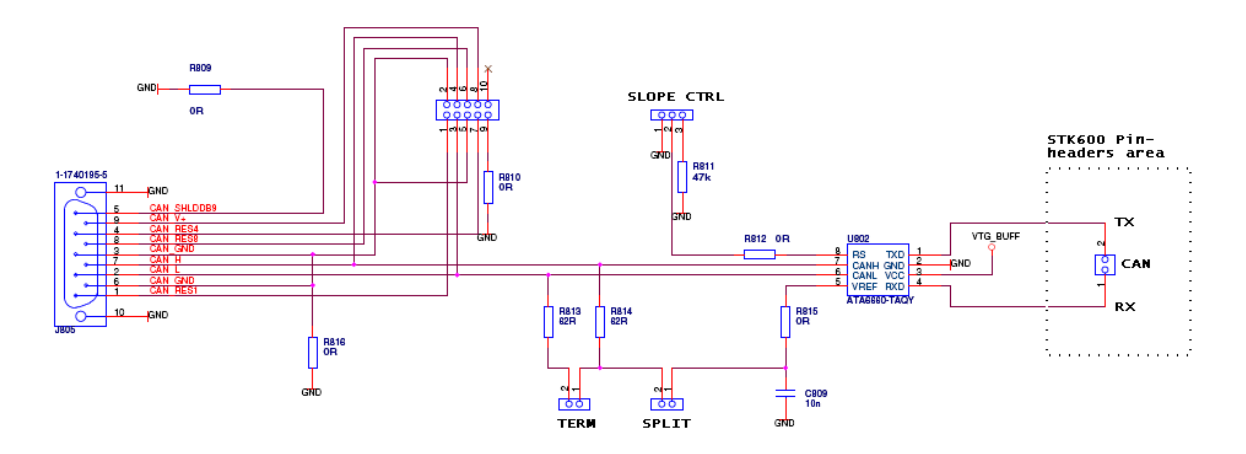

# LIN приемопередатчик

Local Interconnect Network (LIN) - последовательная сеть в составе одного ведущего устройства и нескольких (до 16) ведомых. Шина LIN, как правило, используется в автомобильной промышленности.

STK600 имеет ATA6661 LIN приемопередатчик, трех контактный разъем служит для подключения к шине. С ATA6661 на STK600 может реализовать LIN master или LIN slave.

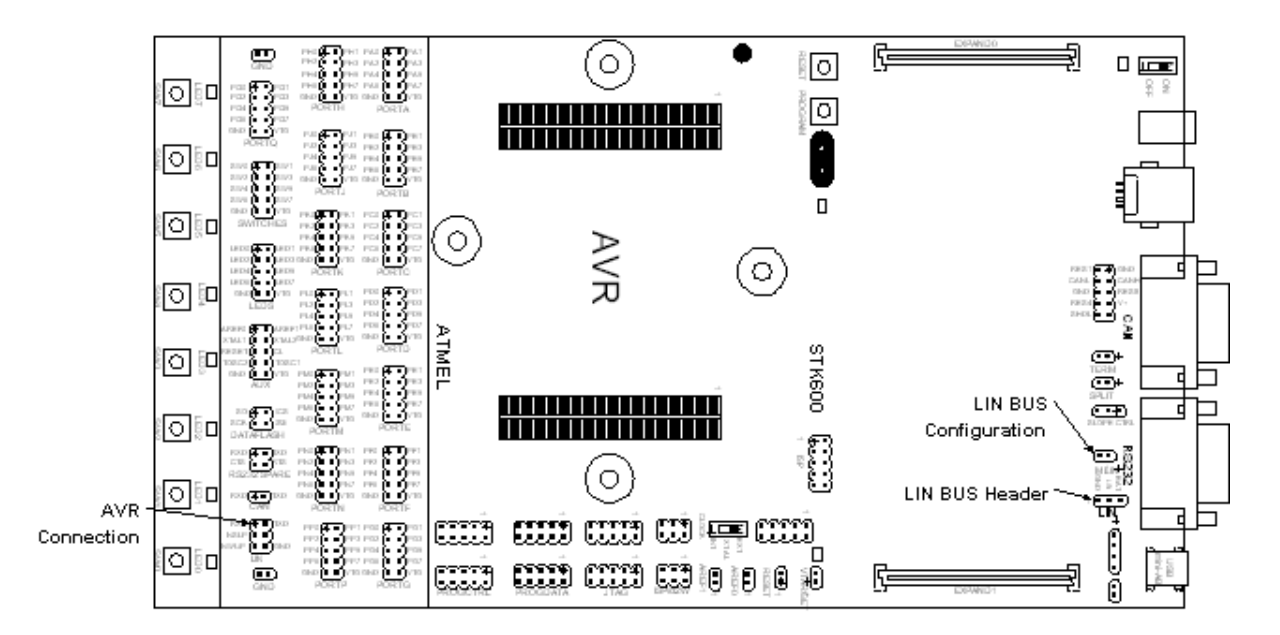

В основу LIN положена концепция "single-master/multi-slave", обеспечивающая дешёвое исполнение, основанное на обычных последовательных интерфейсах UART/SCI; как программная, так и аппаратная возможность реализации, самосинхронизирующаяся тактирующая система, работающая от RC-генератора и не требующая кварцевого резонатора для Slave-устройств; гарантированное время ожидания для передаваемого сигнала;

Возможен перевод шины в режим низкого потребления "Sleep", когда она выключается с целью уменьшения потребляемого тока, но любой узел на шине при необходимости может включить её вновь.

Перемычка на "M LIN 'обеспечивает подтягивающим главный узел.

3-контактный LIN Разъем должен обеспечивать V-аккумулятор («бат») 12> BAT> 5В и GND. "ВАТ" должен подаваться от внешнего источника. Для получения дополнительной справки см. справочную информацию АТА6661.

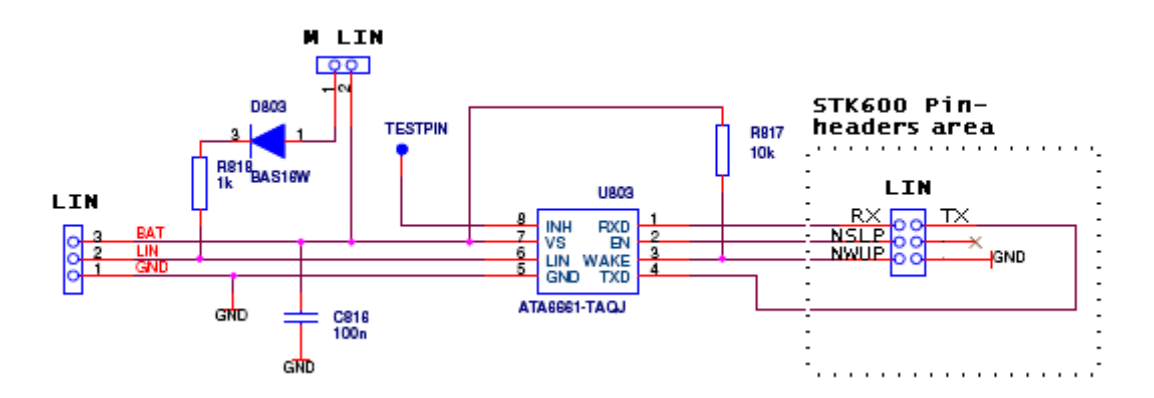

STK600 имеет две кнопки и три светодиода для специальных функций и индикации состояния. Следующий раздел объясняет эти функции.

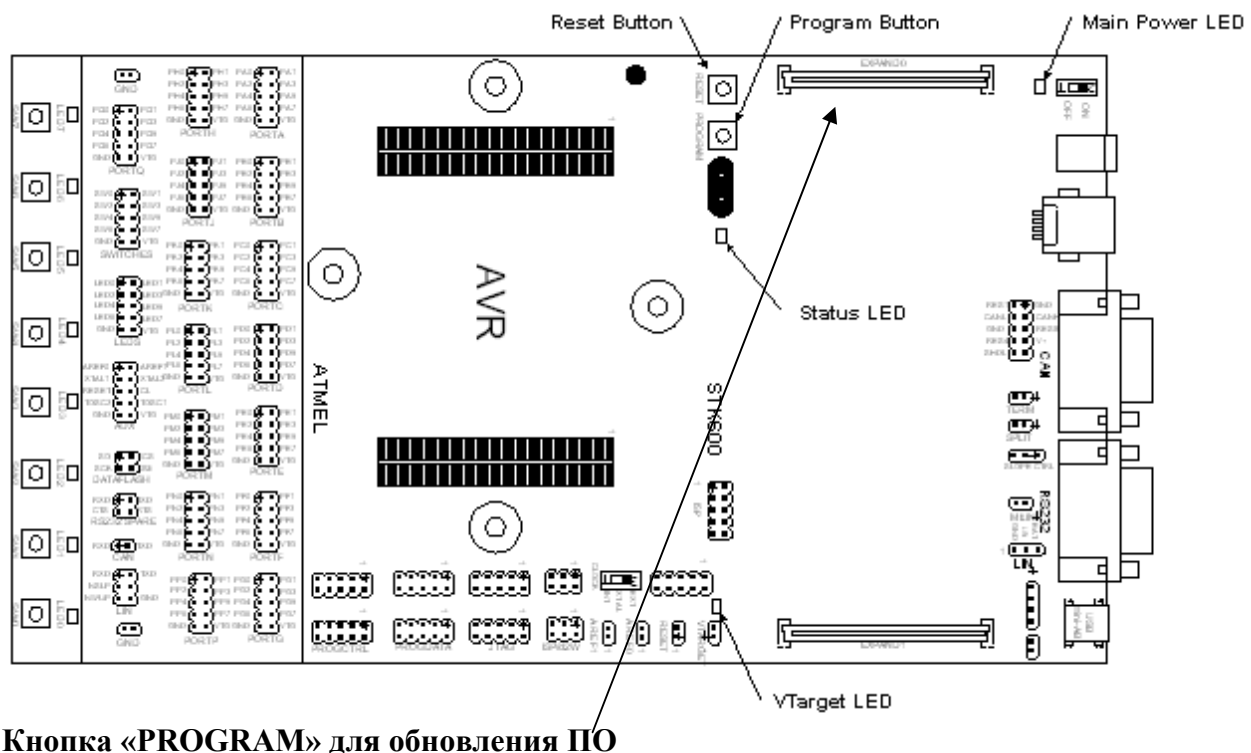

Новые версии AVR Studio могут обновить программу управляющего микроконтроллера STK600. При обнаружении старой версии программы STK600 AVR Studio обновить флэшпамять управляющего микроконтроллера. Для инициации этой функции пользователю

необходимо нажать на кнопку PROGRAM после подачи питания на STK600.

#### Статусный светодиод

Статусный светодиод – 3-цветный светодиод. При программировании он желтый. После успешного завершения программирования он становится зеленым. Красный цвет свечения индицирует, что программирование было прервано. При старте статусный светодиод меняет свое состояние от красного через оранжевый к зеленому для индикации готовности управляющего микроконтроллера.

- Оранжевый: программирование
- Оранжевый / красный мигающий: режим обновления
- Красный: программирование не обнаружено.
- Зеленый: готовность
- Мигающий оранжевый: неправильная комбинация платы-панель и платы-адаптер.
- Красный мигающий: VTARGET или Aref короткое замыкание.

- Красный мигающий высокой частоты: Высокий ток от источника. Если питание от USB, попробуйте подключить внешний источник к разъему постоянного тока.

#### Внутрисистемное программирование ISP

Внутрисистемное программирование использует AVR внутренний интерфейс SPI (Serial Peripheral Interface), чтобы загрузить код во флэш и EEPROM памяти AVR MK. Для ISP

программирования требуется только VCC, GND, RESET и 3 сигнальные линии для программирования. Не требуется сигналы высоких напряжений. ISP программатор может программировать внутреннюю флэш и EEPROM память.

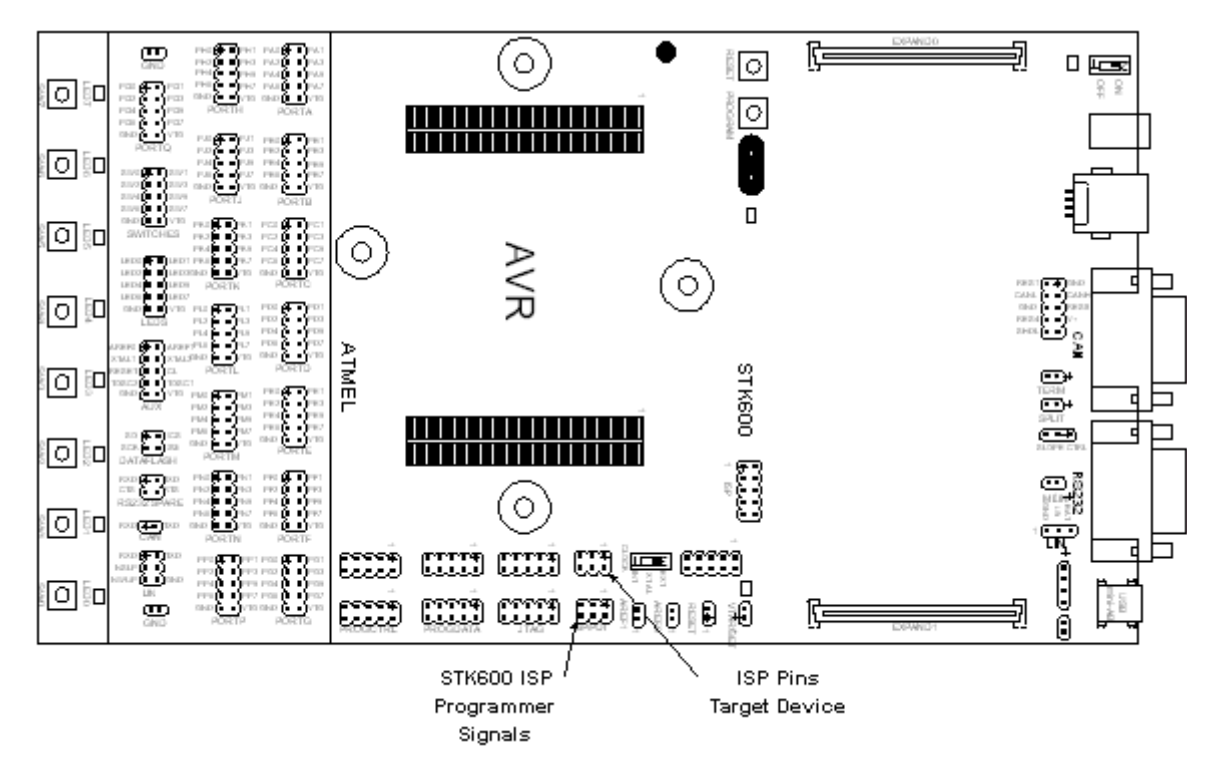

Следует отметить, что ISP частота (SCK) должна быть меньше, чем 1/4 тактовой частоты. Частота ISP устанавливается в диалоговом окне программирования STK600 в ПО AVR Studio.

# Установка оборудования для встроенного программирования:

1. Установите плату-панель и плату-адаптер, и целевое устройство.

2. Подключите 6-жильный кабель между двумя 6-контактными ISP разъемами на STK600. Смотрите рисунок ниже.

3. Убедитесь, что VTARGET перемычка установлена, и что напряжение в пределах рабочего диапазона для целевого устройства.

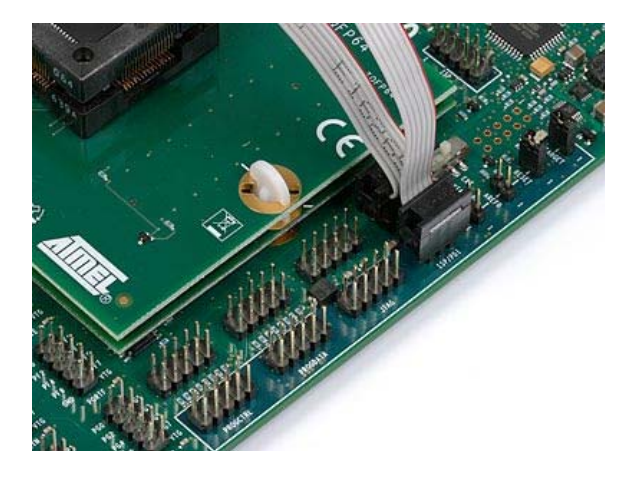

Распиновка 6 и 10-контактного ISP разъема показана ниже:

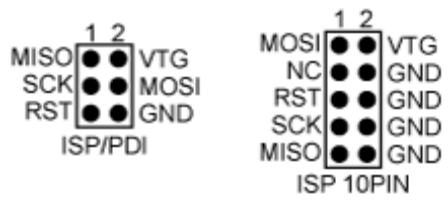

Это не обязательно, удалять кабель ISP при запуске программы на AVR MK. Выводы портов, используемые для ISP программирования, могут быть использованы для других целей в вашей программе.

#### AREF

AREF0 перемычка должна быть удалена перед программированием устройств, которые имеют AREF на выводе, используемом для интерфейса последовательного программирования.

Устройства, на которые влияет использование этих плат-адаптеров:

- STK600-RC008T-2

#### Параллельное высоковольтное программирование

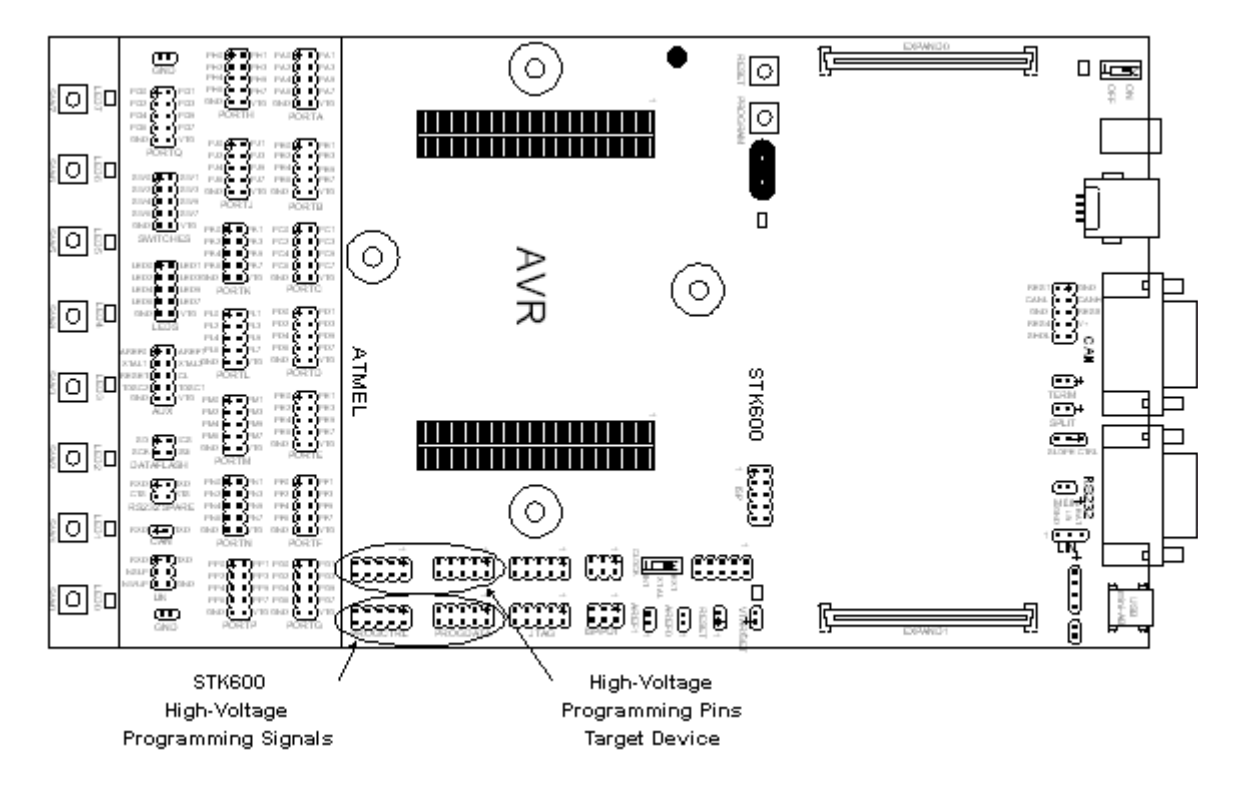

#### Установка оборудования для встроенного программирования

Следуйте инструкциям ниже, чтобы произвести параллельное высоковольтное программирование. Обратите внимание, что этот интерфейс предназначен только для использования на плате STK600.

1. Установите плату-панель и плату-адаптер, и целевое устройство.

2. Используйте два 10-жильных кабели, обеспечивающие подключение STK600 к PROG DATA и PROG CTRL к целевому устройству, как показано на рисунке.

- 3. Установите и VTARGET перемычка и RESET перемычку.
- 4. Убедитесь, что VTARGET находиться между 4,5В и 5,5В.

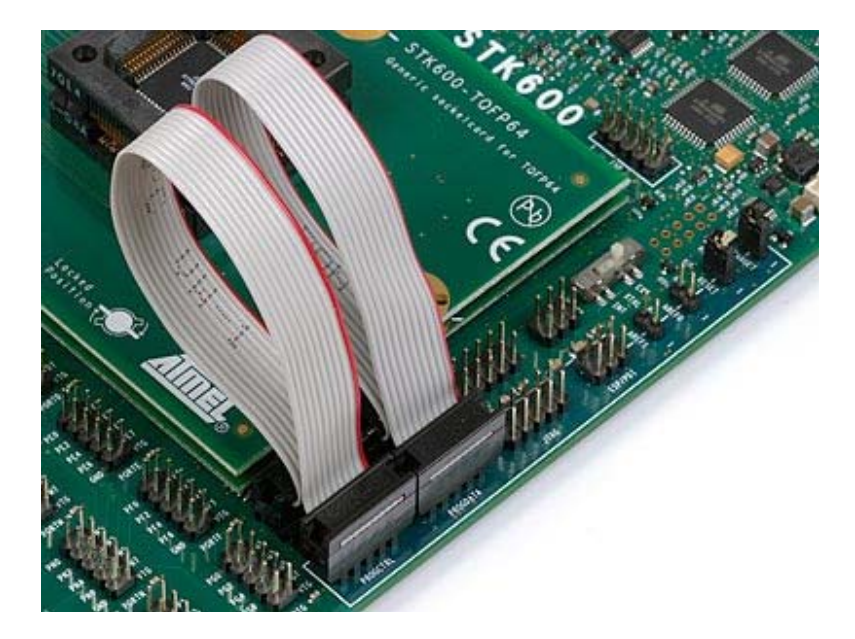

AREF0 перемычка должна быть удалена перед программированием устройств, которые имеют AREF на выводе, используемом для интерфейса высоковольтного программирования.

Устройства, на которые влияет использование этих плат-адаптеров:

- STK600-RC008T-7
- STK600-RC020T-8
- STK600-RC014T-12
- STK600-RC020T-23

#### Последовательное высоковольтное программирование

Для AVR микроконтроллеров с маленьким числом контактов использовать параллельное соединение в процессе высоковольтного программирования не просто. Используется вместо этого последовательное соединение. Это означает, что меньше сигналов должно быть направлено. Обратите внимание, что этот интерфейс предназначен только для использования на плате STK600.

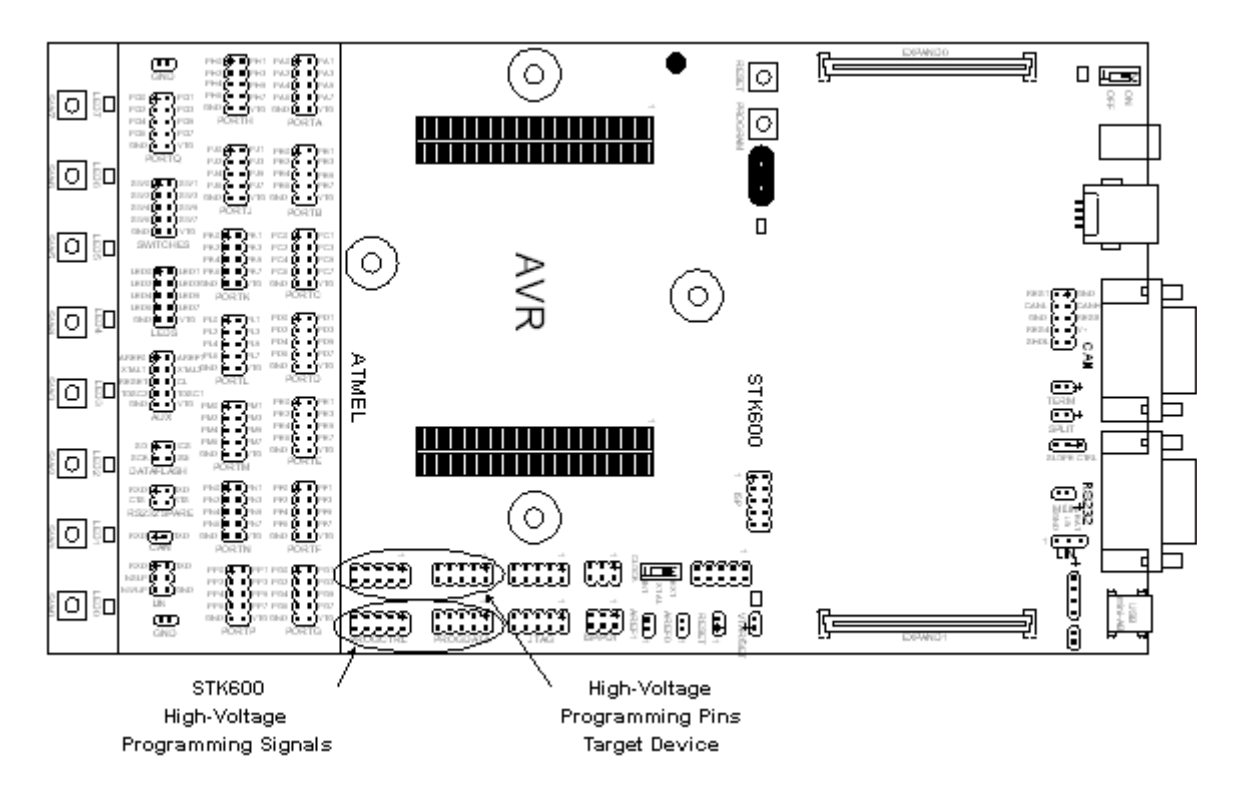

#### Установка оборудования для встроенного программирования

1. Установите плату-панель и плату-адаптер, и целевое устройство.

2. Используйте два 10-жильных кабеля, обеспечивающие плату STK600 подключением PROG DATA к целевому устройству, как показано на рисунке.

3. Обратите внимание, что ATtiny24 / 44/84 кабель на PROG CTRL также требуется, так как для параллельного высоковольтного программирования.

4. Установите перемычки VTARGET и RESET.

5. Убедитесь, что VTARGET расположена между 4,5В и 5,5В до программирования.

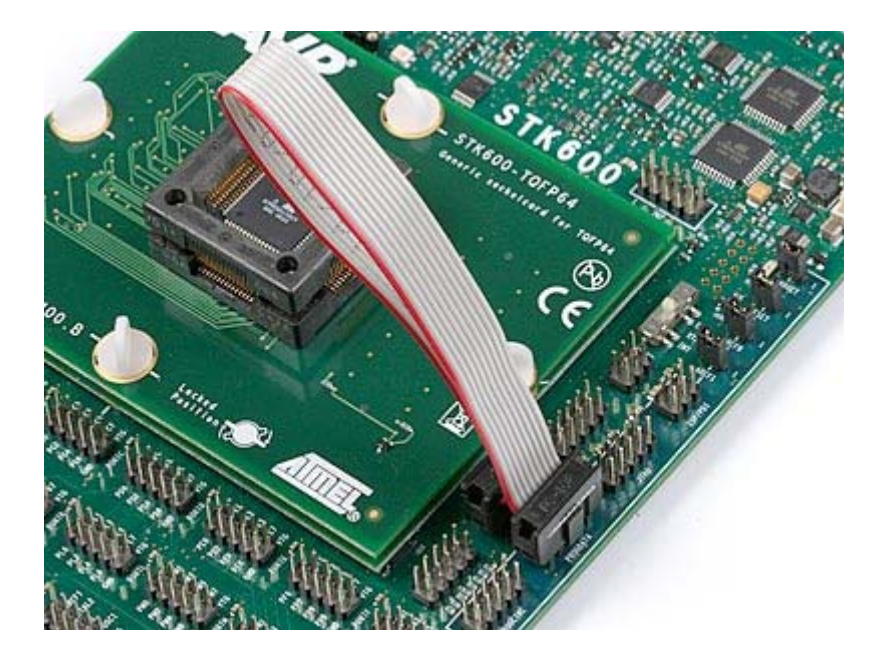

# **JTAG** программирование

AVR устройства с JTAG портом может быть запрограммирован через этот интерфейс.

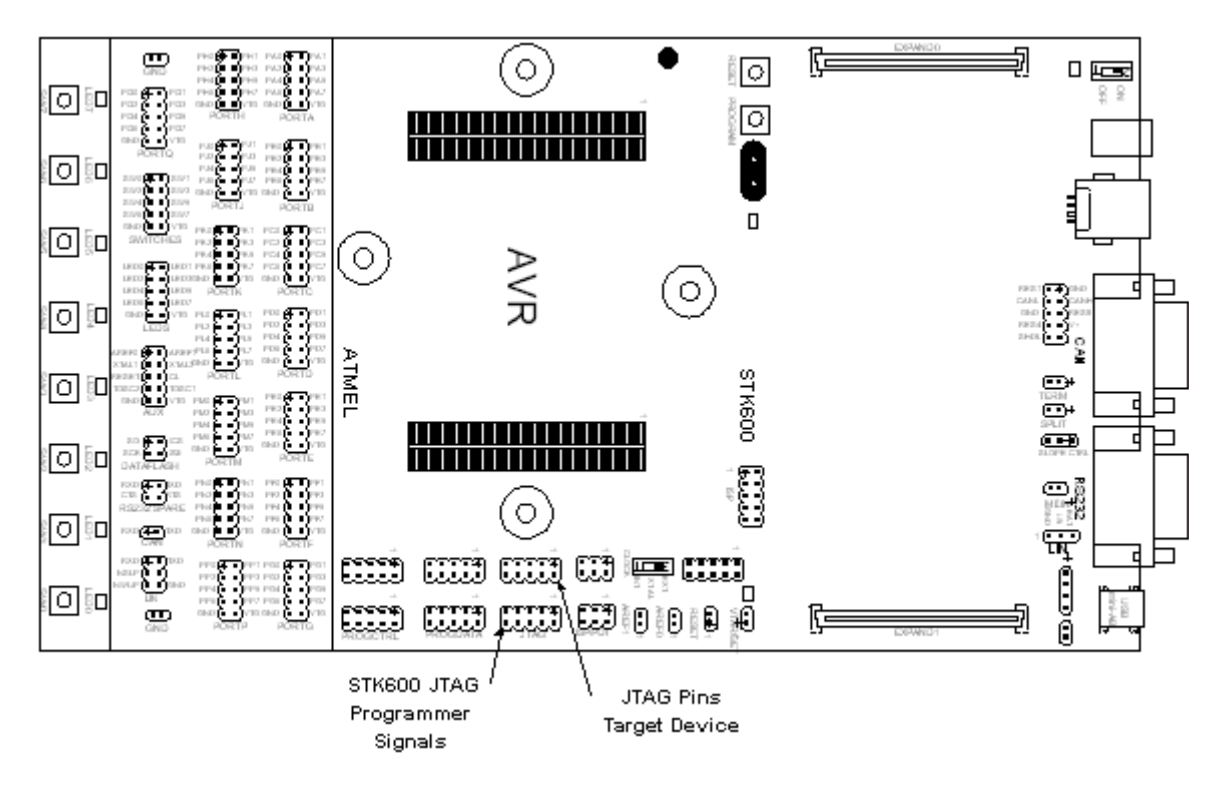

#### Установка оборудования для встроенного программирования

1. Установите плату-панель и плату-адаптер, и целевое устройство.

2. Подключите 10-жильный кабель между двумя 10-контактыми JTAG разъемами на STK600. Смотрите рисунок ниже.

3. Убедитесь, что VTARGET перемычка установлена, и что напряжение находиться в пределах рабочего диапазона для целевого устройства

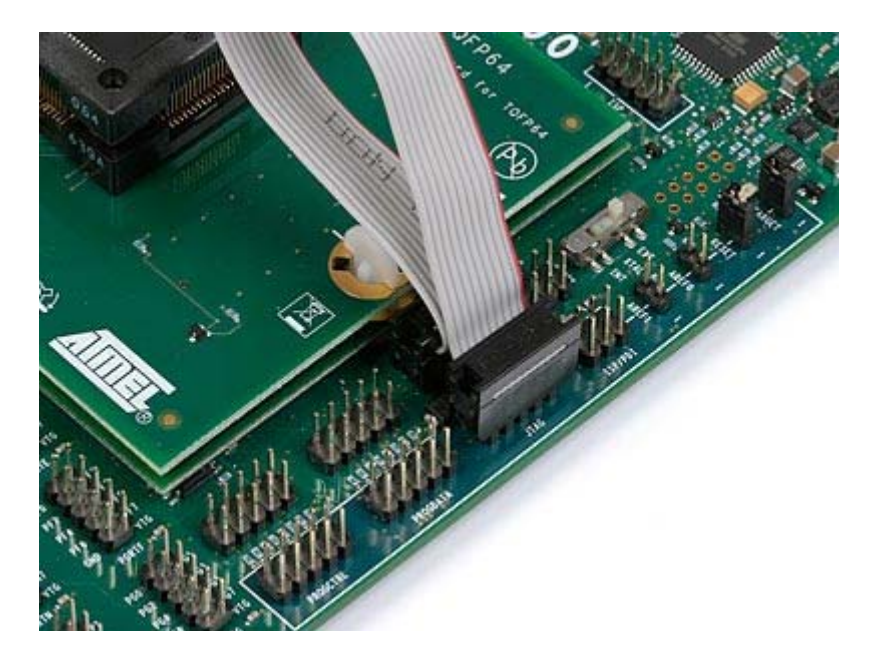

Распиновка ЈТАС разъема показана ниже:

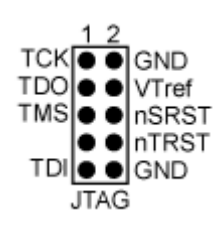

# **PDI Программирование**

Все АТхтеда устройства имеют новый интерфейс PDI программирования и отладки.

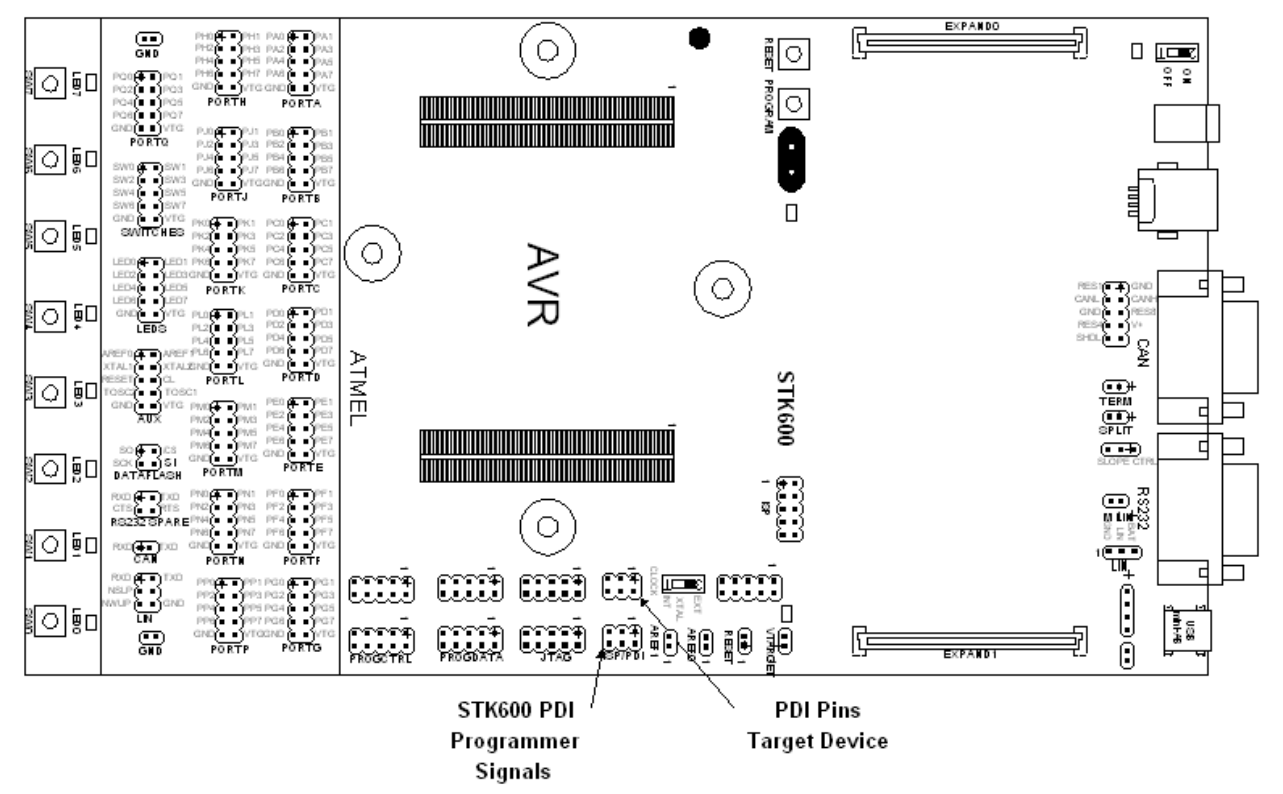

Для интерфейса PDI требуется два вывода устройств, PDI\_DATA и PDI\_CLOCK. На плате STK600 они находятся на разъеме ISP / PDI.

# Установка оборудования для встроенного программирования

1. Установите плату-панель и плату-адаптер, и целевое устройство.

2. Подключите 6-жильный кабель между двумя 6-контактными разъемами ISP / PDI на STK600 плате. Смотрите рисунок ниже.

3. Убедитесь, что VTARGET перемычка установлена, и что напряжение находиться в пределах рабочего диапазона для целевого устройства.

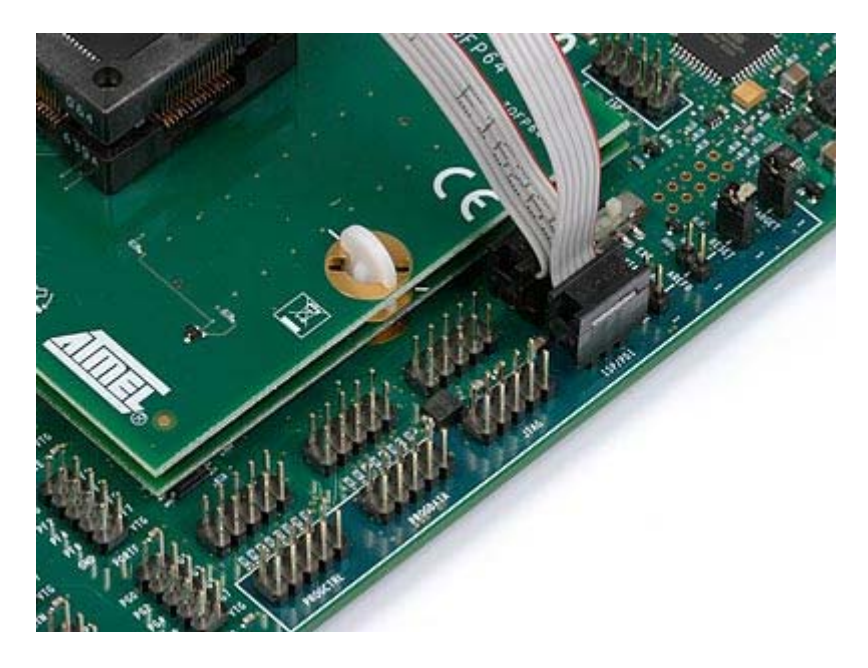

Распиновка 6-контактного ISP / PDI разъема в режиме PDI показана ниже:

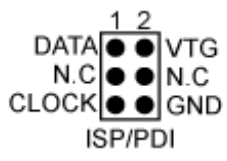

# ТРІ программирование

TPI (Tiny Programming Interface) для маленьких ATtiny устройств, загрузка кода в память этих устройств.

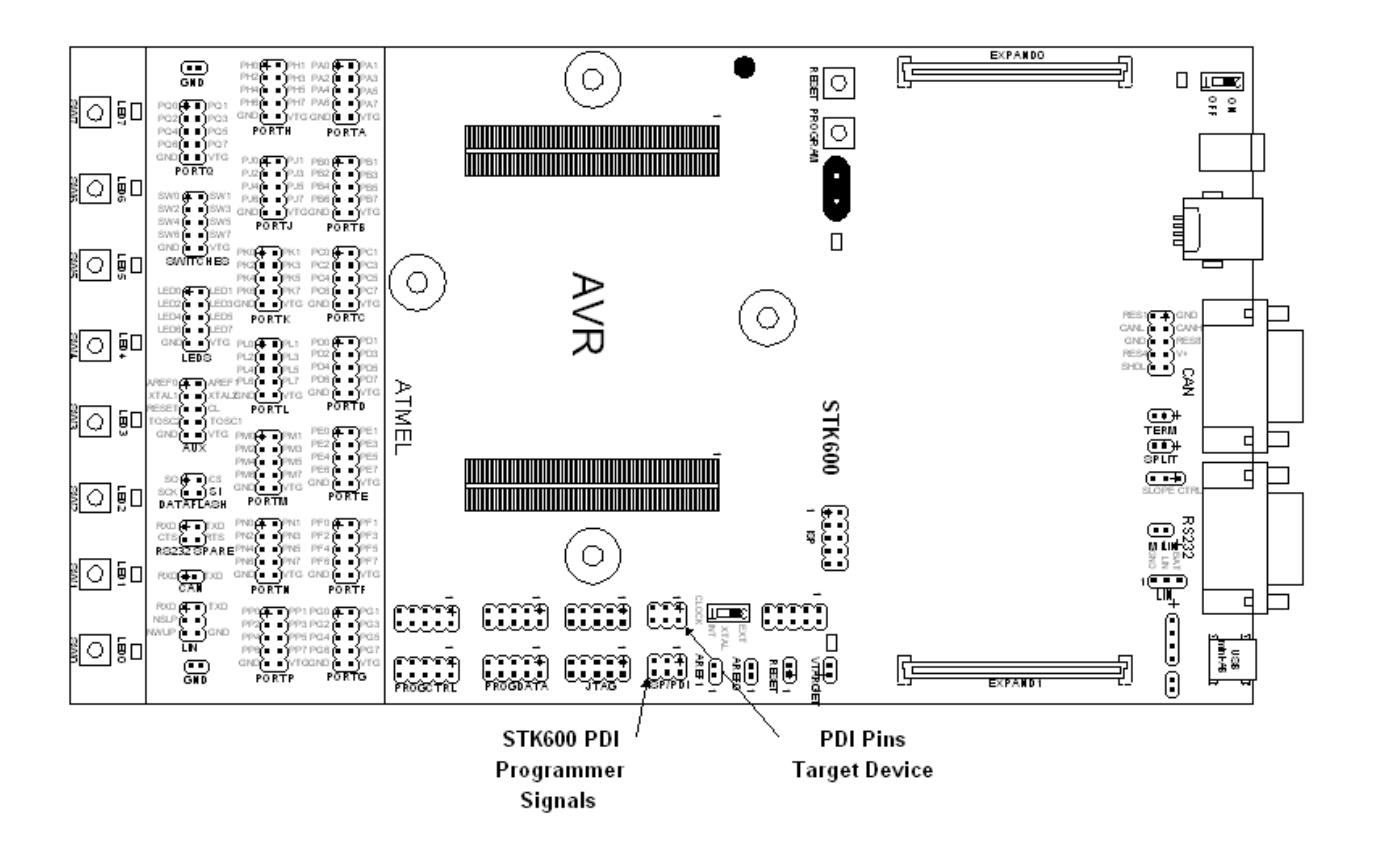

Для интерфейса TPI требуется два вывода устройства, TPIDATA и TPICLK, в дополнение RESET вывод. На плате STK600 они находятся на разъеме ISP / PDI.

Примечание: ТРІ поддерживается только на плате, то есть не возможно запрограммировать устройство через интерфейс ТРІ от внешнего устройства.

# Установка оборудования для внутрисхемного программирования

1. Установите плату-панель и плату-адаптер, и целевое устройство.

2. Подключите 6-жильный кабель между двумя 6-контактными разъемами ISP / PDI на STK600 плате. Смотрите рисунок ниже.

3. Убедитесь, что VTARGET и RESET перемычки установлены, и что напряжение находиться в пределах рабочего диапазона для целевого устройства.

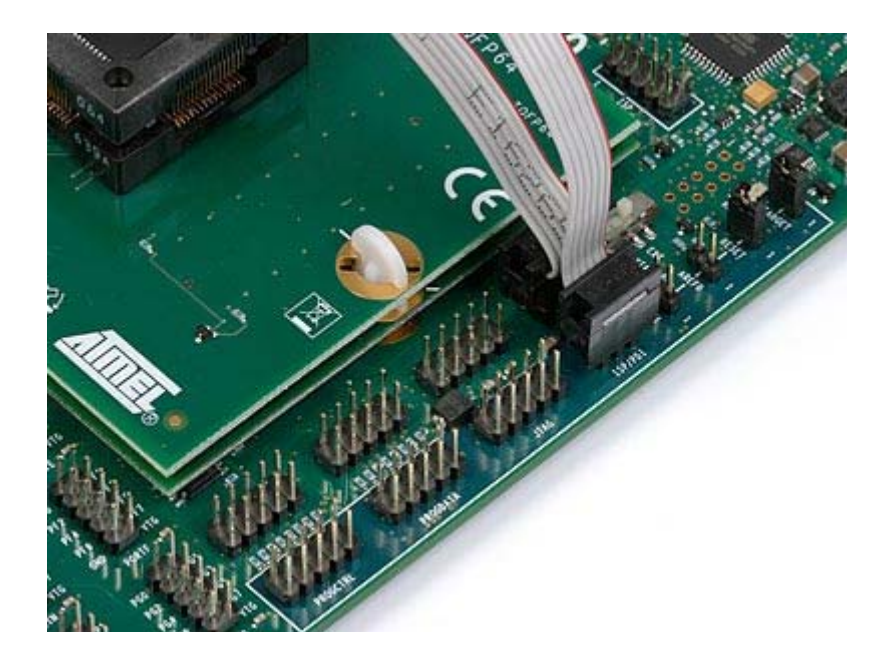

#### Внутрисистемное программирование внешней целевой системы

Плата STK600 может быть использована в качестве программатора для программирования AVR устройств. Есть два различных разъема ISP, 6-контактный и 10-контактный версии. Оба эти типа поддерживаются STK600. 6-контактный разъем объединяет ISP и разъем PDI. Кроме того плата STK600 может быть использована в качестве JTAG программатора для AVR устройств с интерфейсом JTAG.

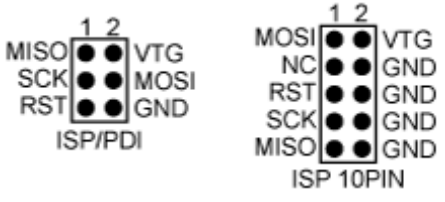

Распиновки ISP разъемов

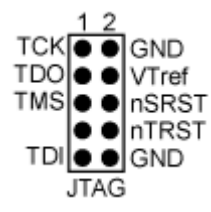

Распиновка ЈТАС разъема

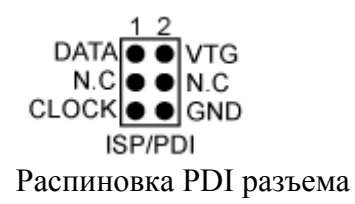

Выберите устройство, что должно запрограммировано и тип.

**Примечание:** Если целевое приложение имеет свой собственный источник питания, а не от платы STK600, VTARGET перемычка должна быть удалена перед подключением STK600 к нему. Плата STK600 может быть повреждена, если VTARGET перемычка не удалена.

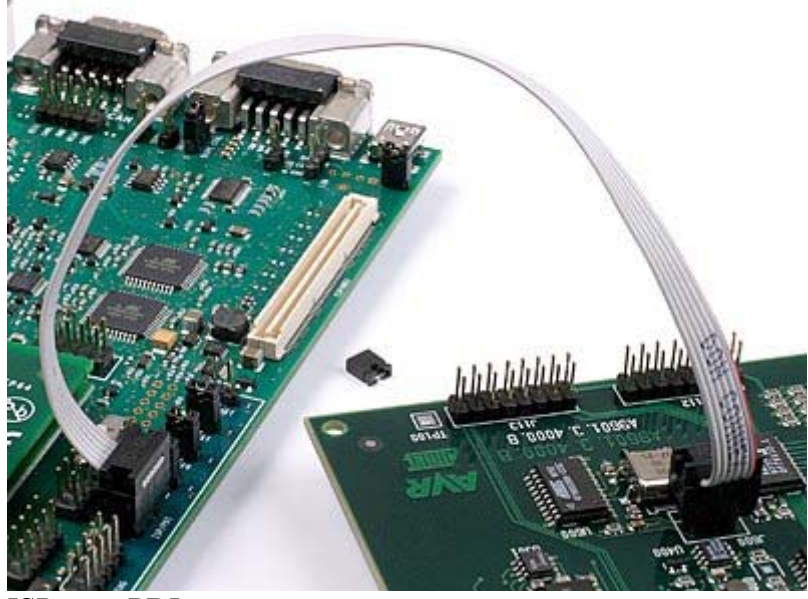

ISP или PDI программирование внешней системы с помощью 6-контактного разъема

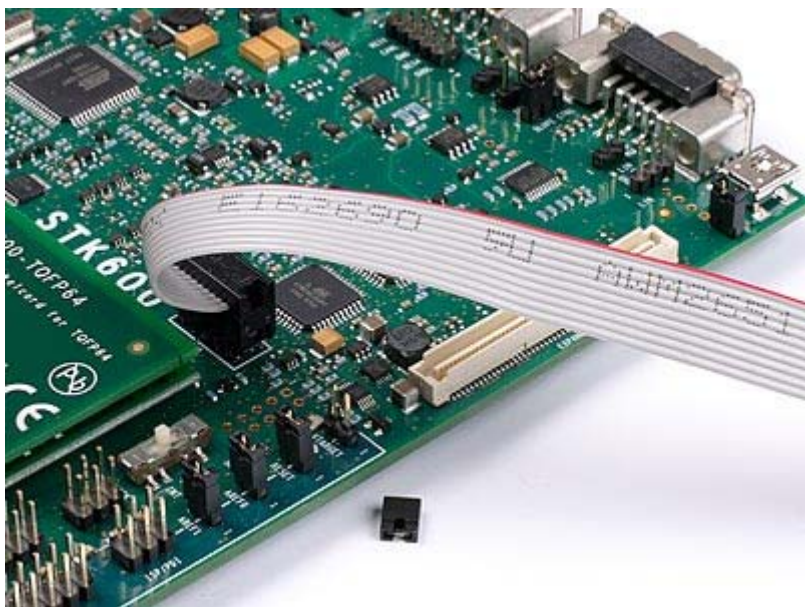

ISP программирования внешней системы, используя 10-контактный разъем

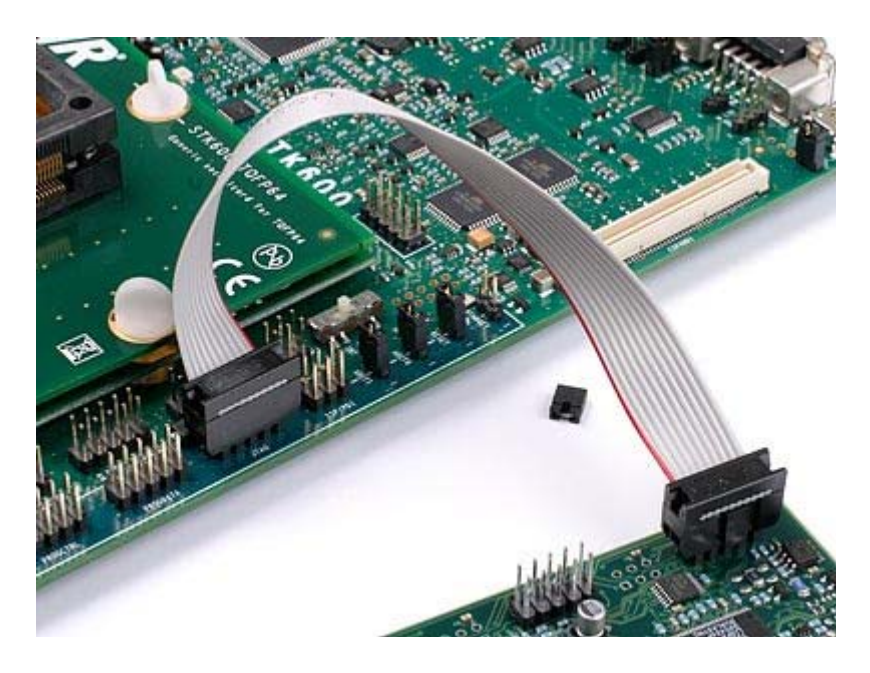

JTAG программирование внешней системы

| Проблема                   | Причина                                          | Решение                                                                                                    |
|----------------------------|--------------------------------------------------|----------------------------------------------------------------------------------------------------|
| Основной инликатор питания | Шнур питания не                                  | Подключите шнур питания к разъему на плате набора                                                                                                    |
| не светится                | Используется<br>неправильный источник<br>питания | <ul> <li>- Подключите кабель USB между STK600<br/>и ПК. Убедитесь, что ПК включен.</li> <li>- Подключите кабель питания<br/>постоянного тока для STK600.</li> <li>Примечание: DC-разъем должен иметь<br/>центральный контакт с положительной<br/>полярностью.</li> </ul> |

# Рекомендации по устранению неполадок

|                                                       | Выключатель питания<br>разомкнут                                           | Замкните выключатель питания                                                                                                    |
|-------------------------------------------------------|----------------------------------------------------------------------------|----------------------------------------------------------------------------------------------------|
| Предварительно<br>запрограммированн                   | Отсутствует<br>микроконтроллер в панели                                    | Вставьте микроконтроллер в правую панель                                                                                                    |
| ая программа не<br>влияет на состояние<br>светодиодов | Светодиоды не<br>подключены к портам<br>ввода-вывода                       | Соедините между собой разъемы<br>светодиодов и порта D и SWITCHES с<br>портом В                                                                                                    |
|                                                       | Нет выходного<br>напряжения                                                | Убедитесь, что перемычка VTG<br>установлена и что VTG устанавливается<br>выше 1,8 из AVR Studio                                                                                                    |
|                                                       | Стерта флэш-память<br>микроконтроллера                                     | Подключите STK600 к компьютеру и перепрограммируйте микроконтроллер                                                                                                    |
| Микроконтроллер<br>AVR не<br>программируется          | Микроконтроллер<br>ошибочно вставлен в<br>другую панель                    | Проверьте, в какую панель необходимо<br>установить данный микроконтроллер                                                                                                    |
| через ISP                                             | Разъем ISP-<br>программирования не<br>задействован                         | Подключите 6-контактный гибкий кабель между двумя 6-контактными разъемами ISP / PDI.                                                                                                    |
|                                                       | Напряжение VTARGET слишком низкое                                          | Проверьте спецификацию AVR МК для минимального рабочего напряжения                                                                                                    |
|                                                       | Установлены биты защиты<br>программы в<br>микроконтроллере                 | Очистите память (Erase Device) перед<br>программированием                                                                                                    |
|                                                       | Установлен<br>конфигурационный бит<br>отключения сброса                    | Проверьте состояние данного бита                                                                                                    |
|                                                       | Несогласованность<br>быстродействий<br>программатора и<br>микроконтроллера | Проверьте настройки генератора. Частота программатора не должна превышать частоту тактирования микроконтроллера                                                                                                    |
|                                                       | CKDIV установлен                                                           | Сокращение скорости ISP программирования                                                                                                    |
|                                                       | Малая величина<br>подтягивающего резистора<br>линии сброса                 | Убедитесь, что подтягивающий резистор имеет номинал не менее 4.7 кОм                                                                                                    |
|                                                       | Не подключен шнур<br>последовательной связи<br>или нет питания             | Убедитесь в подключении шнура и проверьте наличие питания                                                                                                    |
|                                                       | AREF0 перемычка<br>установлена                                             | Для некоторых устройств AREF0<br>подключен к контакту, используемому<br>для интерфейса ISP.<br>Поэтому AREF0 перемычка должна быть<br>удалена, чтобы произвести<br>последовательное программирование<br>этих устройств. |
| Микроконтроллер<br>AVR не                             | Напряжение VTARGET<br>слишком низкое                                       | Проверьте спецификацию AVR МК для минимального рабочего напряжения                                                                                                    |

| программируется<br>через JTAG.                                                              | JTAG разъем не подключен                                                                             | Подключите 10-жильный гибкий кабель между двумя 10-контактными разъемами JTAG. См. JTAG программирование.                                                                                                    |  |  |
|---------------------------------------------------------------------------------------------|----------------------------------------------------------------------------------------------------|----------------------------------------------------------------------------------------------------|--|--|
|                                                                                             | JTAG установочный бит не<br>запрограммирован                                                         | Запрограммируйте, использую раздел<br>высоковольтного параллельного<br>программирования или<br>последовательного высоковольтного<br>программирования                                                                                        |  |  |
|                                                                                             | Установлены биты защиты<br>программы в<br>микроконтроллере                                           | Стереть память перед<br>программированием                                                                                                    |  |  |
|                                                                                             | Напряжение VTARGET слишком низкое                                                                    | Убедитесь, что напряжение, по крайней мере 4,5В                                                                                                    |  |  |
|                                                                                             | Разъемы высоковольтного программирования не подключены                                               | Установите кабель между разъемами<br>программирование. См. высоковольтное<br>параллельное программирование или<br>последовательное высоковольтное<br>программирование                                                                       |  |  |
|                                                                                             | Перемычка сброса не<br>установлена                                                                   | Установите перемычку сброса RESET                                                                                                    |  |  |
| Микроконтроллер<br>AVR не<br>программируется<br>через<br>высоковольтное<br>программирование | Порты ввода / вывода<br>подключены к<br>периферийным схемам<br>(светодиоды,<br>переключатели и т.д.) | Удалить все периферийные соединений<br>между портами ввода / вывода,<br>принадлежащих интерфейсу<br>высоковольтного программирования                                                                                                    |  |  |
|                                                                                             | Установлены биты защиты<br>программы в<br>микроконтроллере                                           | Стереть память перед программированием                                                                                                    |  |  |
|                                                                                             | AREF0 перемычка<br>установлена                                                                       | Для некоторых устройств AREF0<br>соединен с контактом, используемого для<br>параллельного интерфейса<br>программирования. Поэтому AREF0<br>перемычка должна быть удалена, чтобы<br>сделать параллельное программирование<br>этих устройств. |  |  |
| AVR Studio не<br>обнаруживает                                                               | Кабель USB не подключен,<br>или выключено питание                                                    | Подключите кабель USB                                                                                                    |  |  |
| STK600                                                                                      | Программа зависла                                                                                    | Переключение питания на STK600.                                                                                                    |  |  |
| Статусный<br>светодиод мигает<br>красным с низкой<br>частотой                               | Короткое замыкание линии<br>AREF или VTarget                                                         | Устраните причину короткого замыкания                                                                                                    |  |  |
| Статусный<br>светодиод мигает<br>красным с низкой<br>частотой                               | Превышение тока от<br>источника                                                                      | Если комплект питается от USB,<br>попробуйте подключить внешний<br>источник питания к разъему постоянного<br>тока.                                                                                                    |  |  |
| Светодиоды не работают (при                                                                 | Для работы светодиодов необходимо питаться от                                                        | Установите режим питания от STK600 и<br>включите его заново                                                                                                    |  |  |

| использовании      | STK600 |  |
|--------------------|--------|--|
| внешнего источника |        |  |
| VTarget)           |        |  |